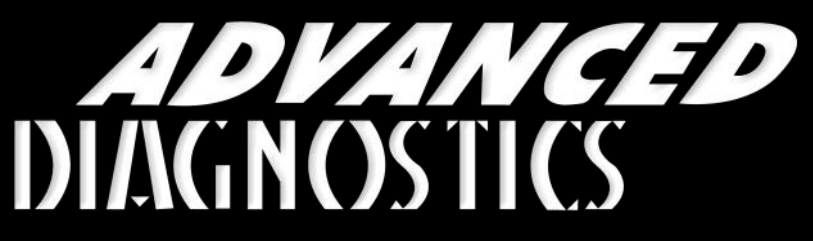

**Unlocking Technology** 

## Fiat - Alfa - Lancia

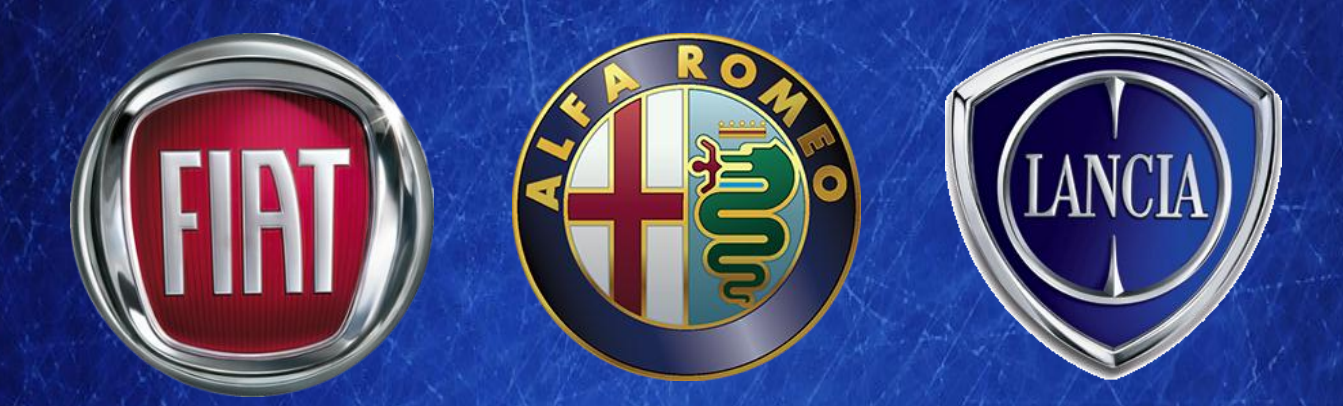

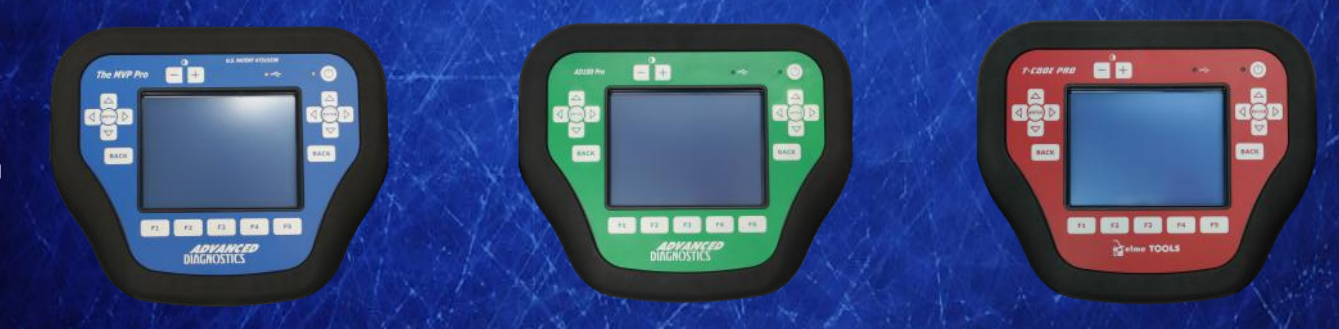

World Leaders In Automotive Key Programming Equipment

www.advanced-diagnostics.com

### CONTENTS

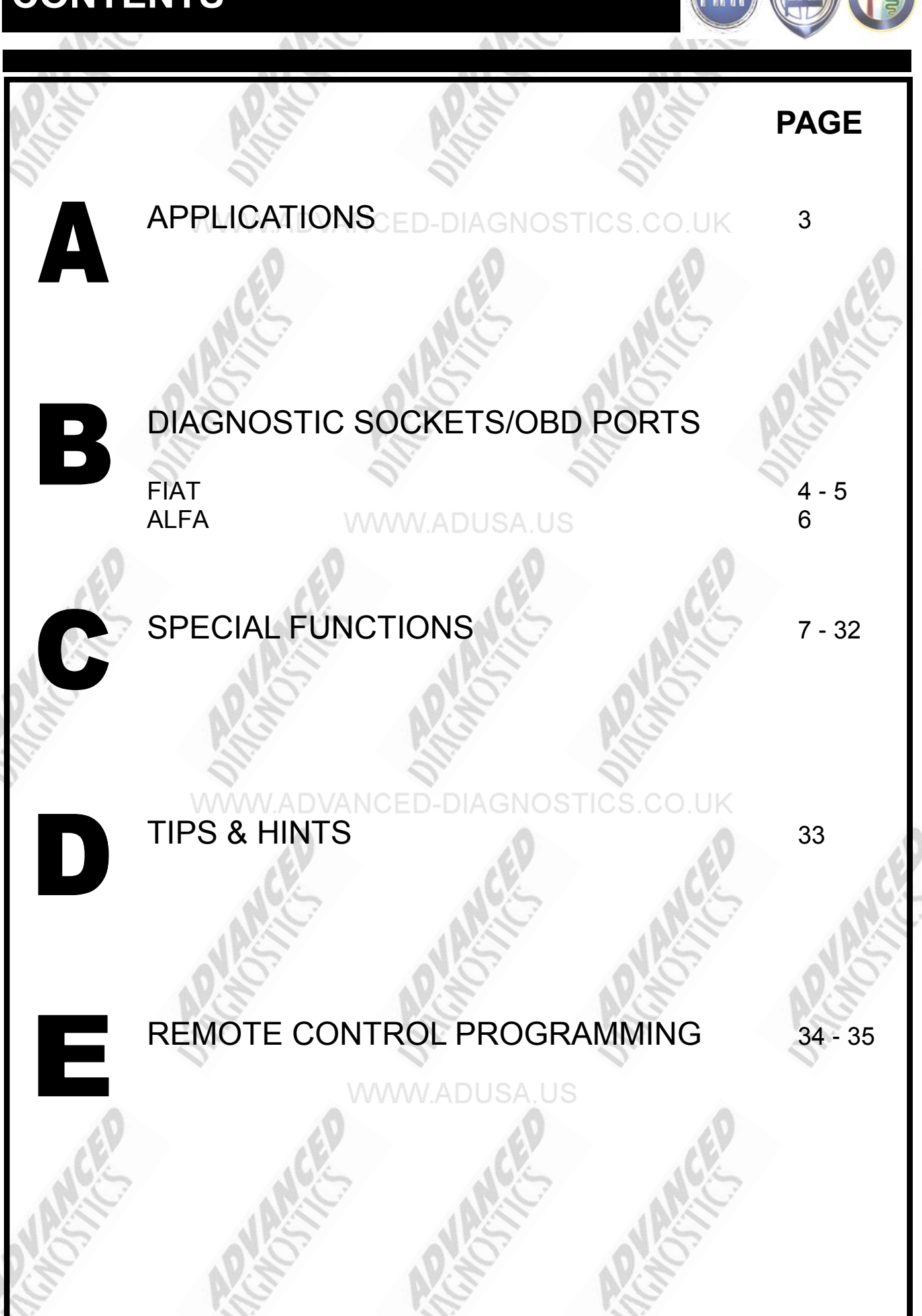

2

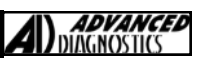

### **APPLICATIONS** Have Moved to IQ - Online

# Vehicle Data Search

Applications are continually updated as vehicles are constantly added. To ensure you have the very latest information, the applications list is available via Info Quest - an online portal containing vehicle technical data for key & remote programming

for all manufacturers.

To view the latest vehicle applications please visit Info Quest at

http://iq.advanced-diagnostics.com/

| Fiat - Alfa - Lancia<br>Fiat - Alfa - Lancia<br>Fiat - Alfa - Lancia PINCODE Read |
|-----------------------------------------------------------------------------------|
| Fiat - Alfa - Lancia<br>Fiat - Alfa - Lancia PINCODE Read                         |
| Fiat - Alfa - Lancia PINCODE Read                                                 |
|                                                                                   |
| Fiat 2015                                                                         |
|                                                                                   |
| o Software                                                                        |
| WARE IS REQUIRED FOR THE<br>00Pro                                                 |
|                                                                                   |
|                                                                                   |

### DIAGNOSTIC SOCKETS/PORTS

B

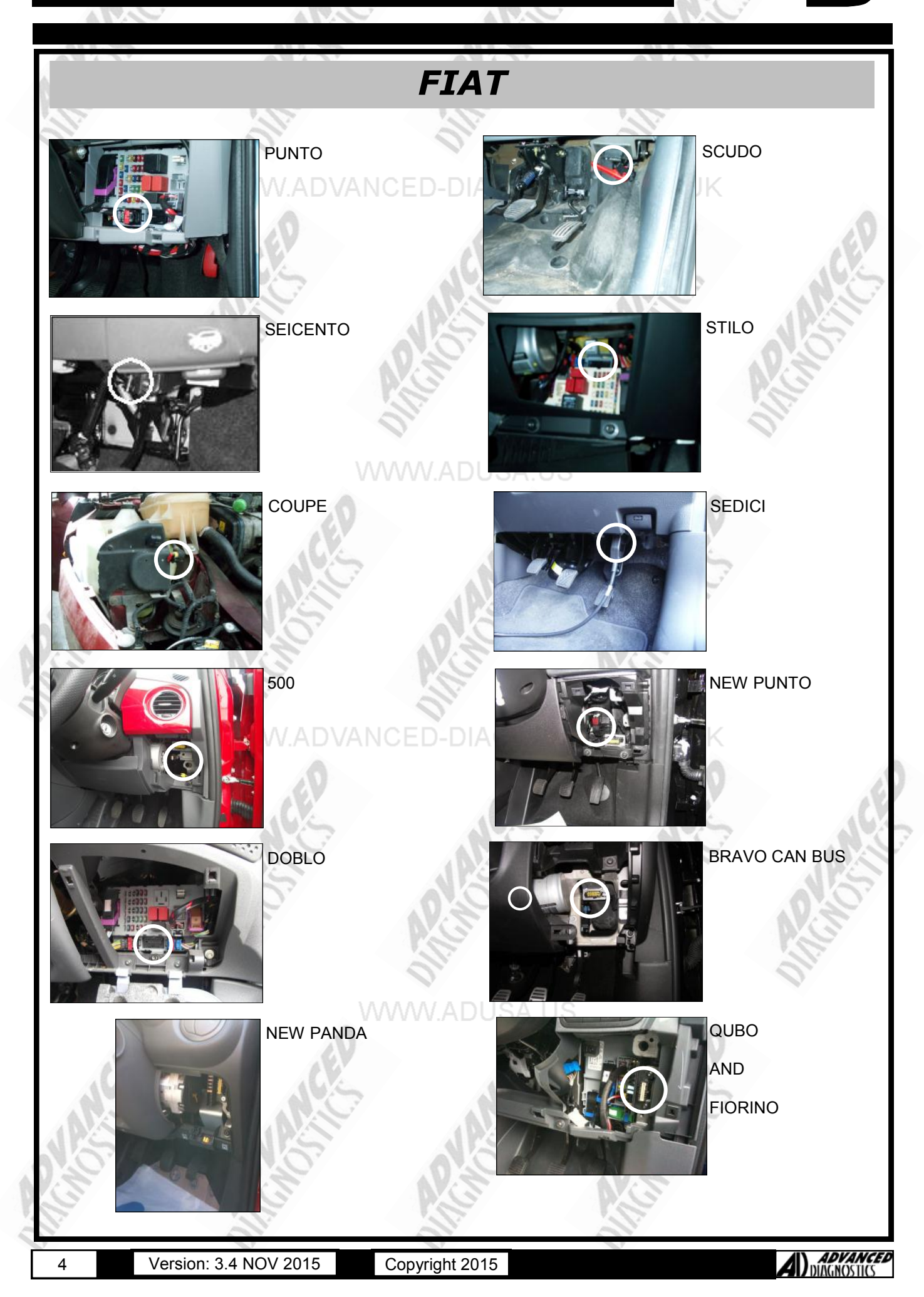

### DIAGNOSTIC SOCKETS/PORTS

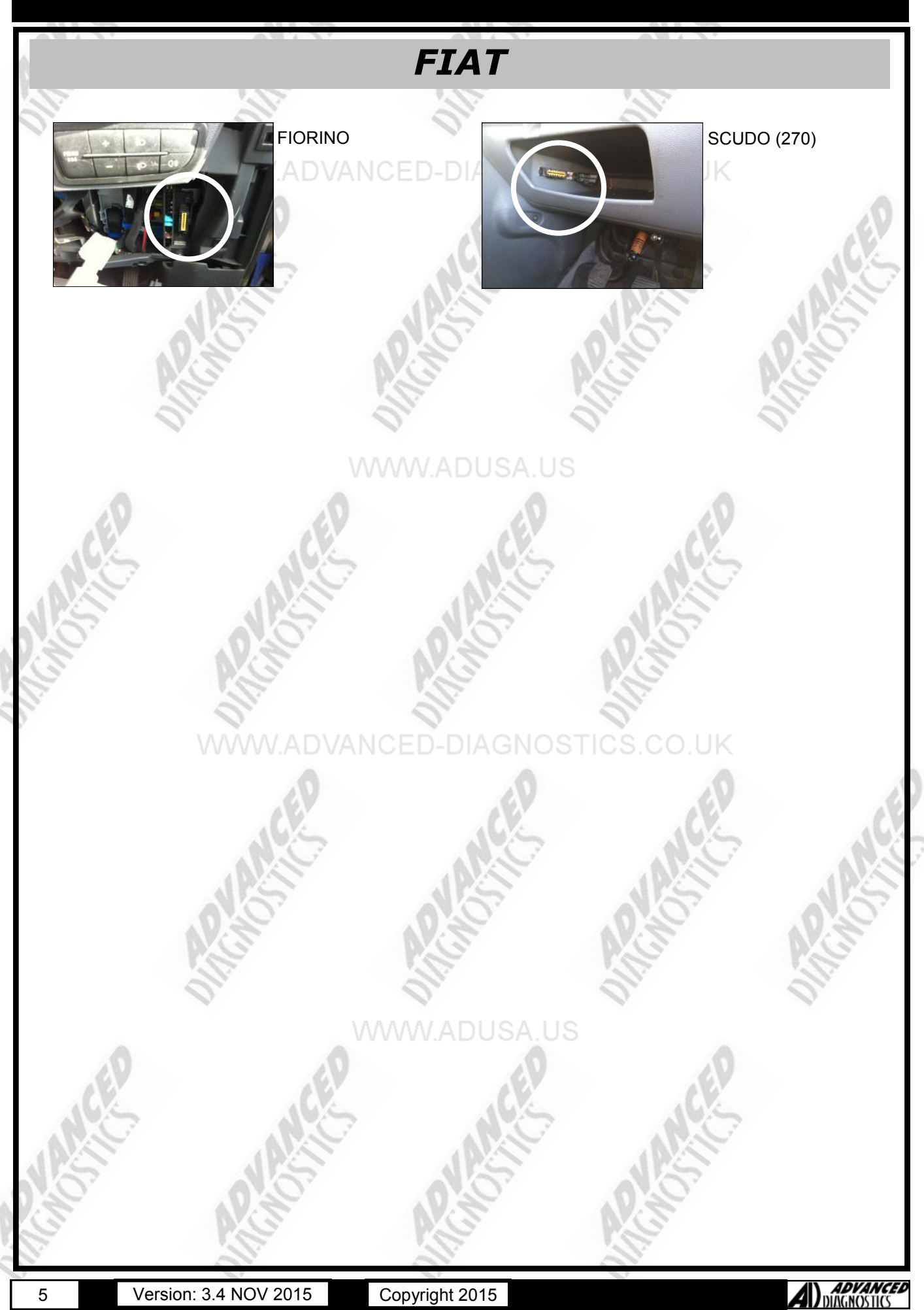

### **DIAGNOSTIC SOCKETS/PORTS**

COPYRIGHT 2015

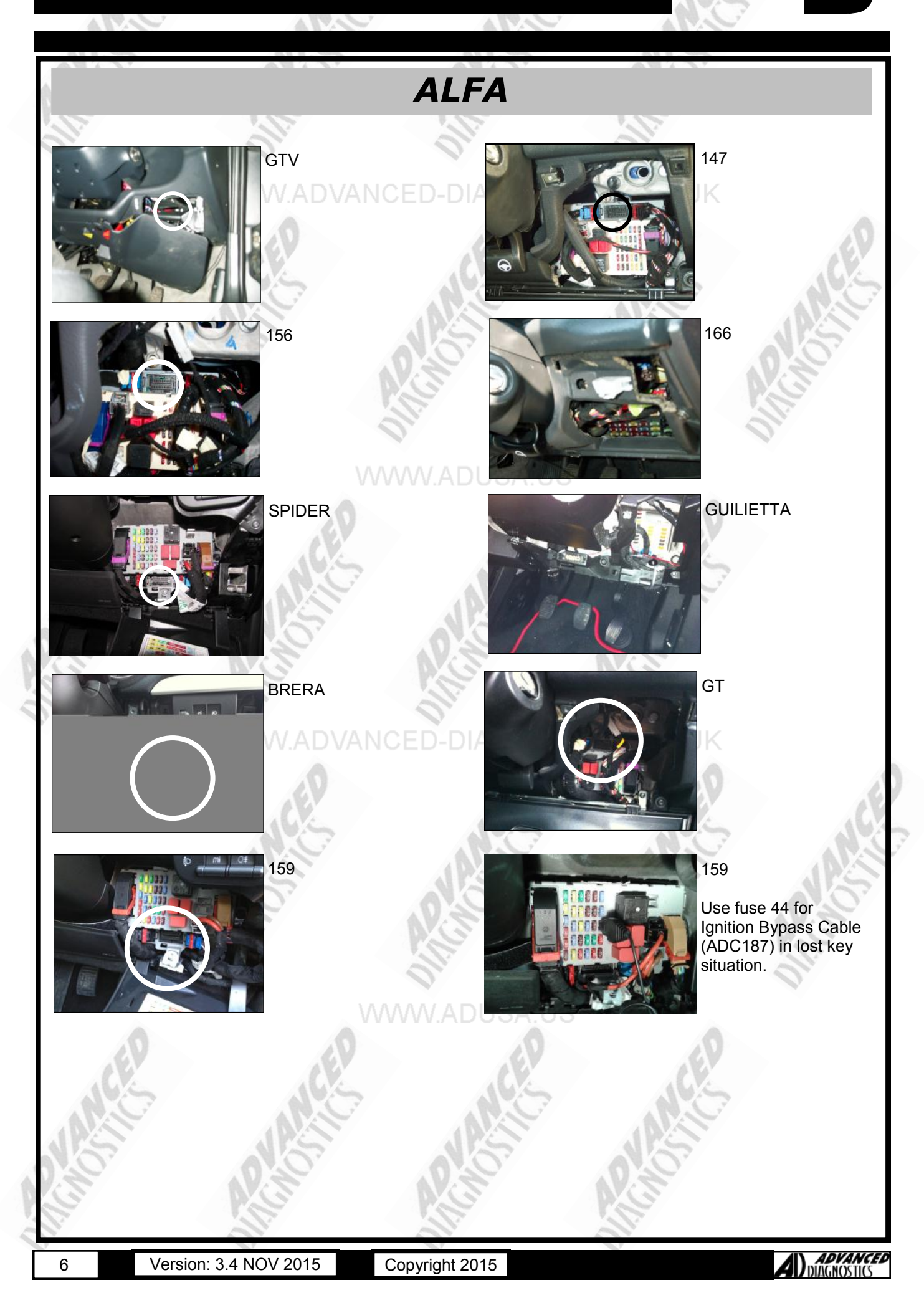

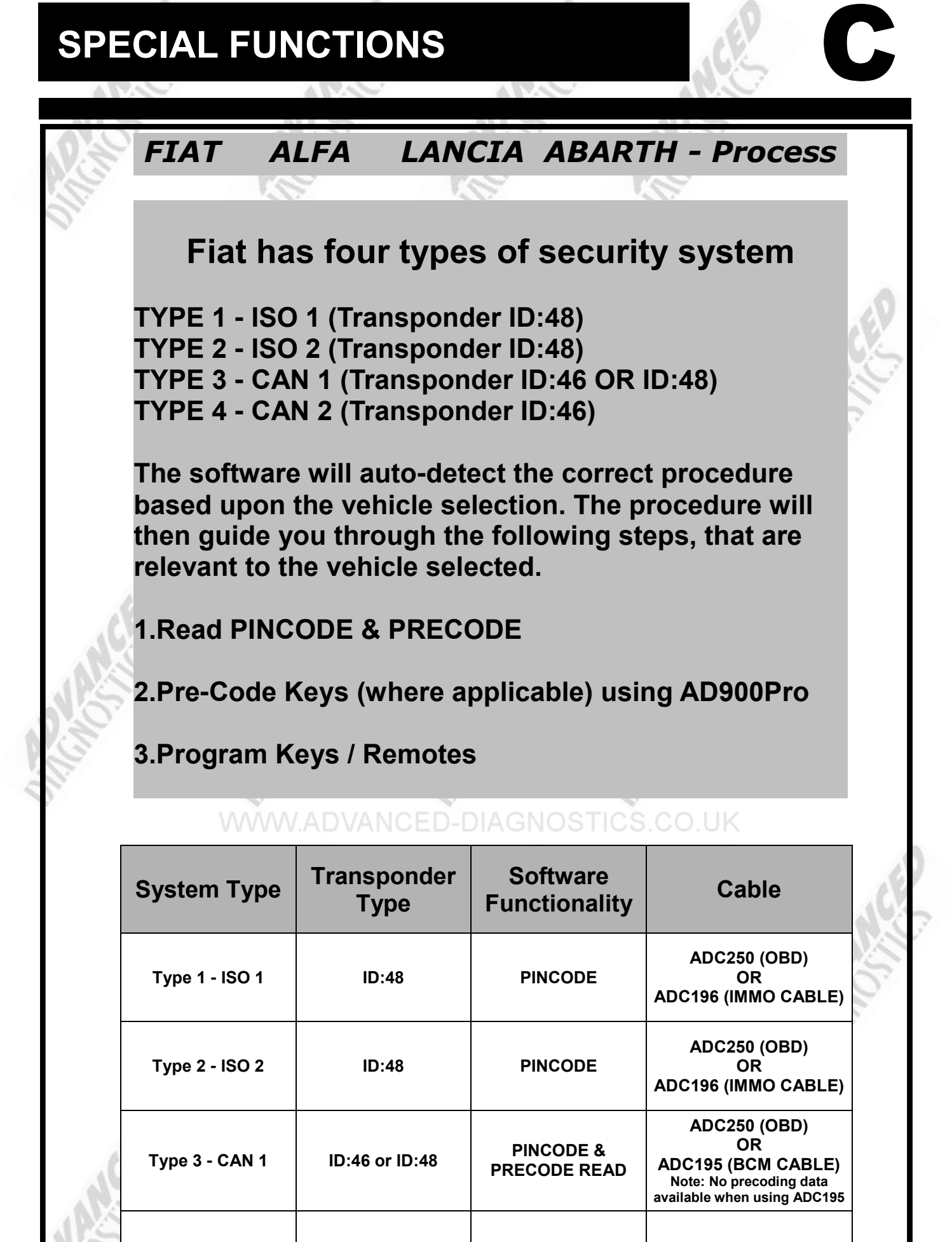

ADC250 (OBD)

Version: 3.4 NOV 2015

Type 4 - CAN 2

PINCODE

ID:46

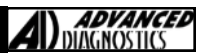

### **SPECIAL FUNCTIONS - ADS185**

## Type 1-ISO 1 FIAT / ALFA / LANCIA / **ABARTH**

**Process** 

1 - Read PINCODE

(USE ADC250 or ADC196)

2 - Program Keys / Remotes

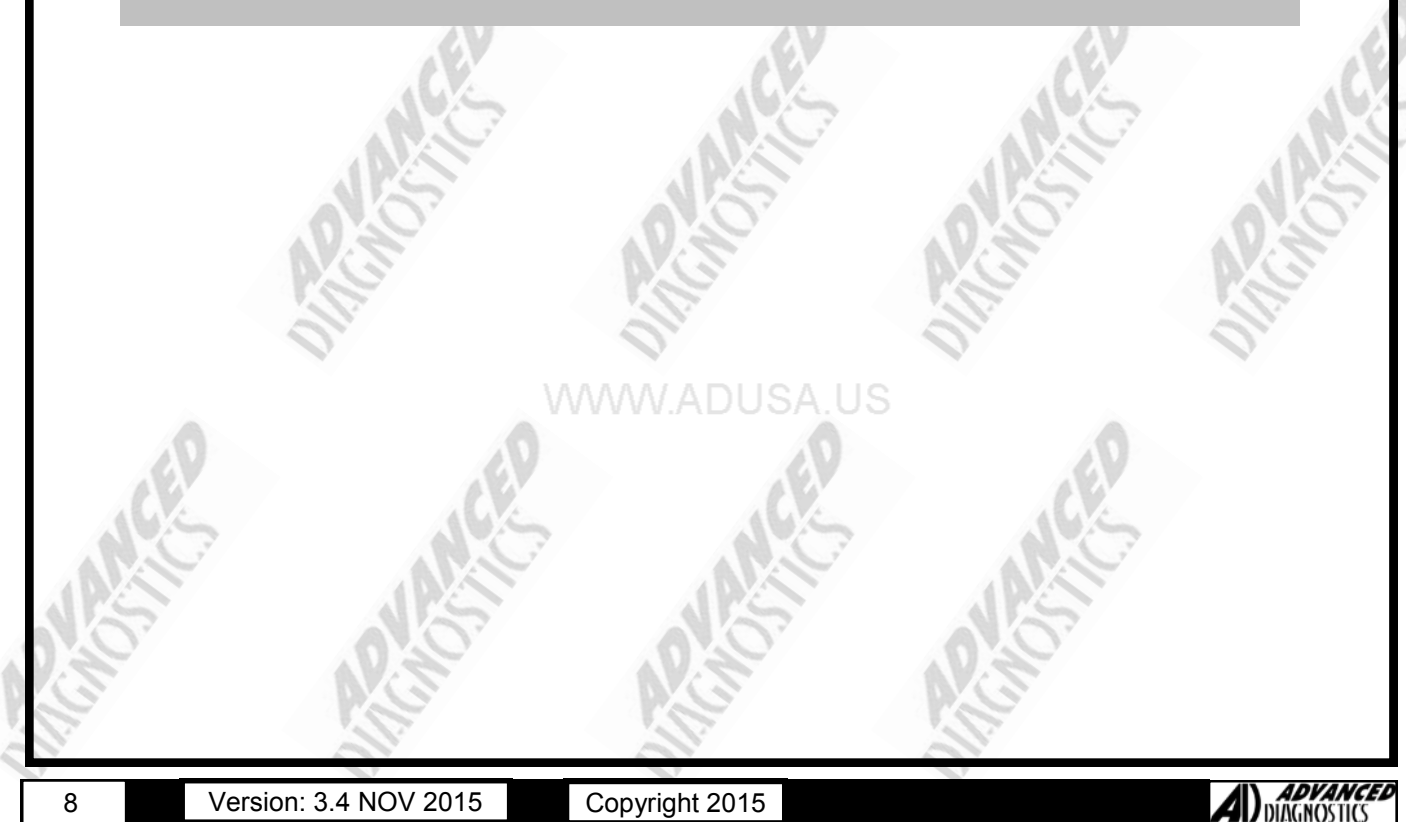

#### AR.C.

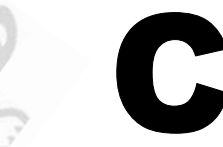

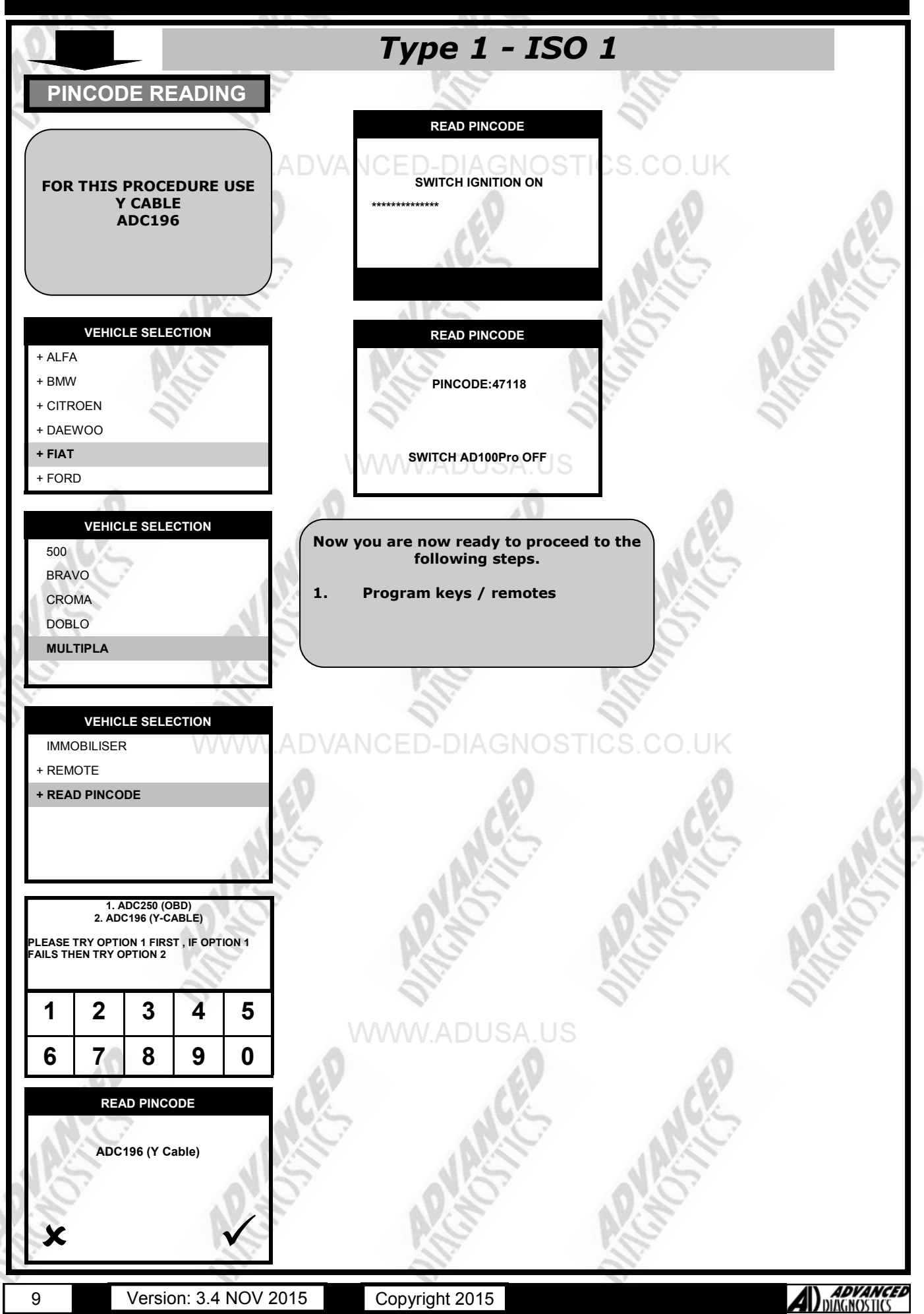

### SPECIAL FUNCTIONS

#### ARC'

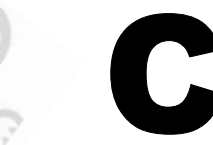

| <i>Type 1 - ISO 1</i> |                                                    |                     |
|-----------------------|----------------------------------------------------|---------------------|
| PROGRAM KEYS          | PROGRAM KEYS                                       | PROGRAM KEYS        |
| VEHICLE SELECTION     | DIAGNOSTIC MENU                                    | PROGRAMMING KEYs    |
| + ALFA WWW            | PROGRAM KEYS                                       | CS.CO.UK            |
| + BMW                 | LIVE DATA                                          | REMOVE KEY          |
| + CITROEN             | ACTUATORS                                          | (LV )               |
| + DAEWOO              | KEY INFORMATION                                    |                     |
|                       | DRESS ENTER KEY                                    | DRESS ENTER KEY     |
| TTOKO                 |                                                    |                     |
| VEHICLE SELECTION     | 0.0                                                | PROGRAMMING KEYs    |
| 500                   |                                                    | G NG                |
| BRAVO                 | SECURITY CODE                                      | KEYS PROGRAMMED: 2  |
| DOBLO                 | 0                                                  | BACK TO EXIT        |
|                       | WWW.ADUSA.US                                       | ENTER TO PROGRAM    |
| <u> </u>              |                                                    | NEXT KEY            |
|                       |                                                    |                     |
| > 2007                | ev                                                 | KEYS PROGRAMMED : 2 |
|                       | SECURITY CODE                                      | KEY 1 : 123456      |
|                       | 1 2 3 4 5                                          | KEY 2 : 123456      |
| IS AS                 | 5                                                  | KEY 3 : 000000      |
|                       | IS THIS CORRECT                                    | KEY 4 : 000000      |
| G' N.G.               | OK = ENTER CLEAR = BACK                            | PRESS ENTER KEY     |
|                       | PROGRAMMING KEYs                                   | 0                   |
| WWW.A                 | DVANCED-DIAGNOSTI                                  | ICS.CO.UK           |
| SWITCH IGNITION ON    | KEYS NOT AVAILABLE WILL                            |                     |
| 1                     | BE DELETED                                         | LV VS               |
|                       |                                                    |                     |
|                       | PRESS ENTER KEY                                    |                     |
| PRESS ENTER RET       |                                                    |                     |
|                       |                                                    | NG NG               |
| 14.5                  | NOTE : ANY EXISTING KEYS<br>NOT PROGRAMMED AT THIS | 10 × 10 ×           |
| MARELLI IMMOBILISER   | STAGE ARE PERMANENTLY                              | P.C. P.C.           |
| ill.                  | DELETED.                                           | all. all.           |
| ISO : 40 83 AB AB 49  | THEY CAN NEVER BE USED OR<br>PROGRAMMED AGAIN !!!  |                     |
|                       |                                                    |                     |
|                       |                                                    | N.V                 |
| DIAGNOSTIC MENU       | PROGRAMMING KEYs                                   |                     |
| ECU IDENTIFICATION    |                                                    |                     |
| FAULT CODES           | KEYS PROGRAMMED: 1                                 |                     |
|                       |                                                    | ALLES               |
| SPECIAL FUNCTIONS     | BACK TO EXIT                                       |                     |
| SPECIAL FUNCTIONS     | BACK TO EXIT                                       | 0.0                 |
| SPECIAL FUNCTIONS     | BACK TO EXIT                                       | APCTO:              |

### **SPECIAL FUNCTIONS - ADS185**

## Type 2-ISO 2 FIAT / ALFA / LANCIA / **ABARTH**

**Process** 

1 - Read PINCODE

(USE ADC250 or ADC196)

2 - Program Keys / Remotes

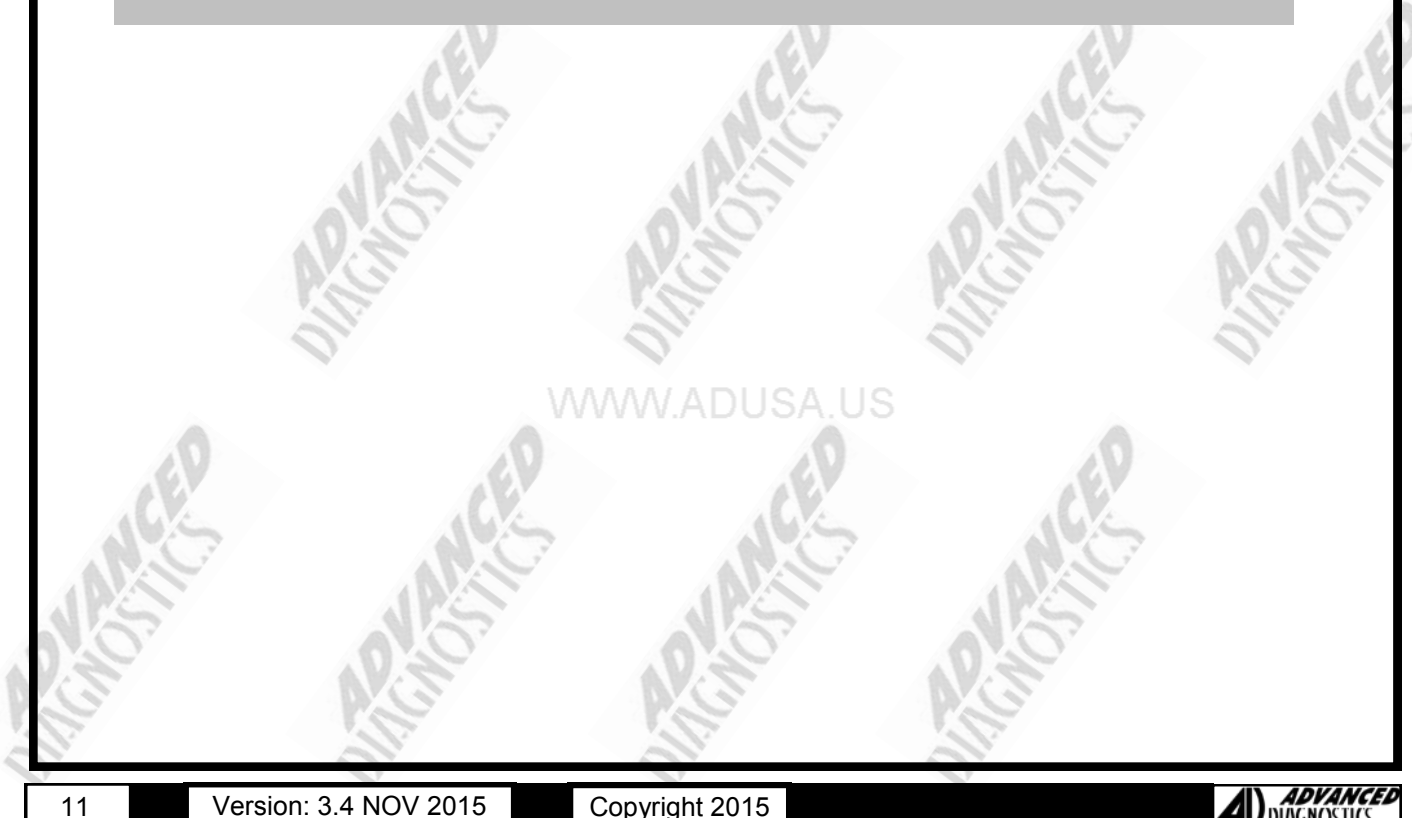

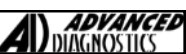

### **SPECIAL FUNCTIONS - ADS185**

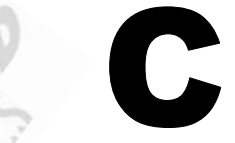

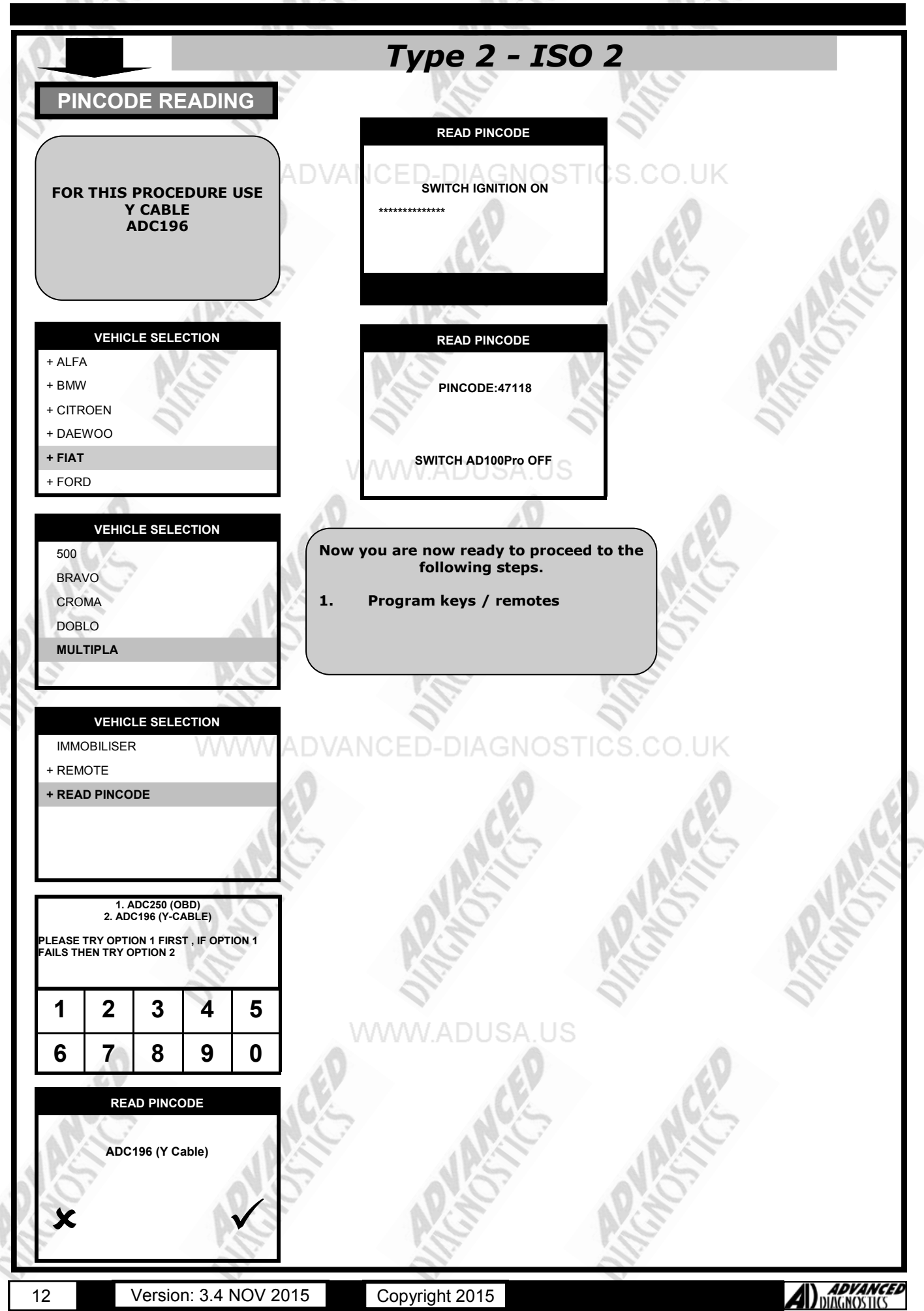

### SPECIAL FUNCTIONS

#### ANN

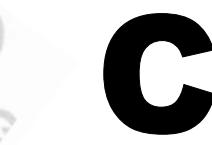

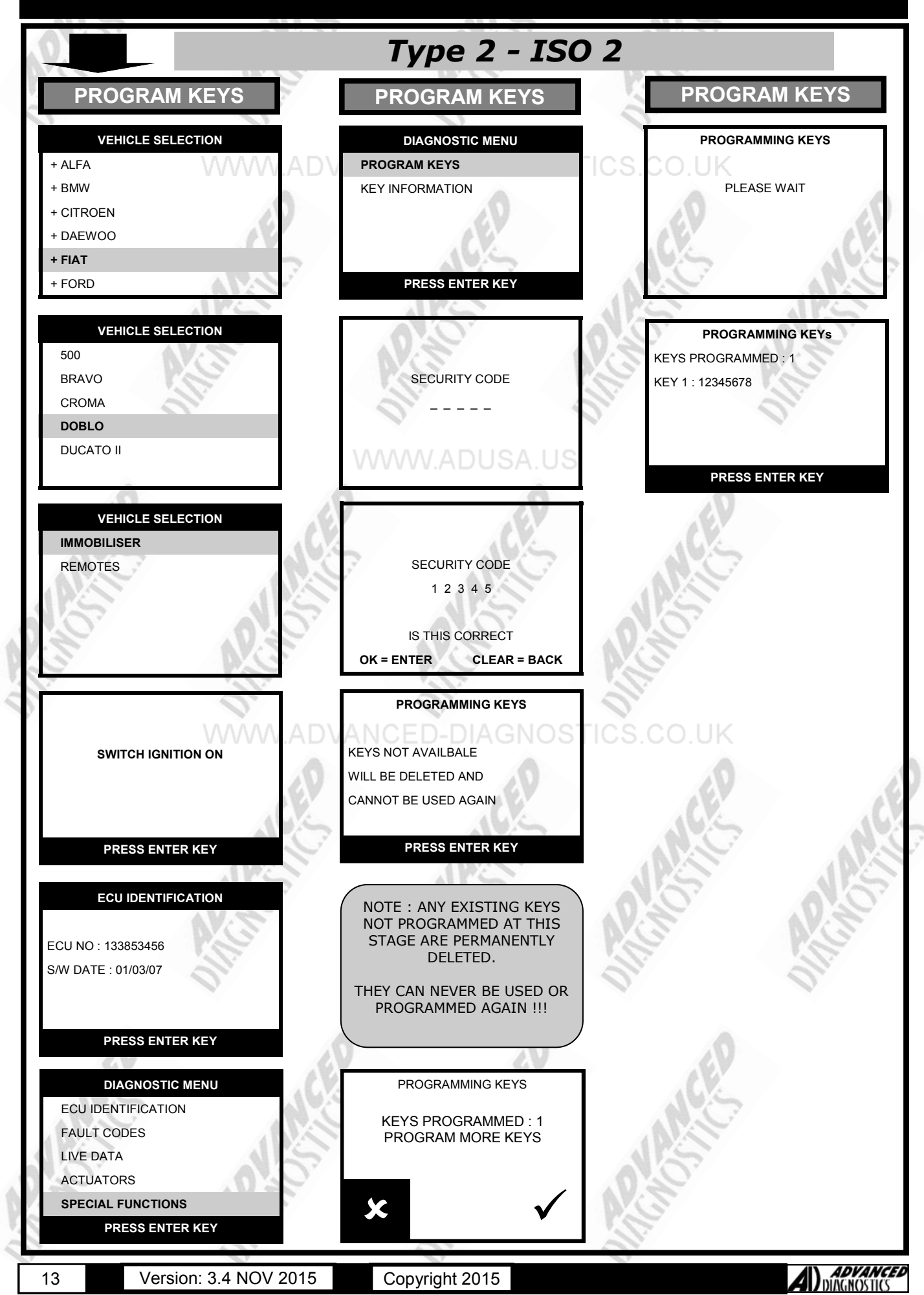

### **SPECIAL FUNCTIONS - ADS185**

## **Type 3 - CAN 1** FIAT / ALFA / LANCIA / **ABARTH**

**Process** 

1 - Read PINCODE & Precoding

#### 2 - Pre-Code Keys (where applicable) using AD900Pro

3 - Program Keys / Remotes

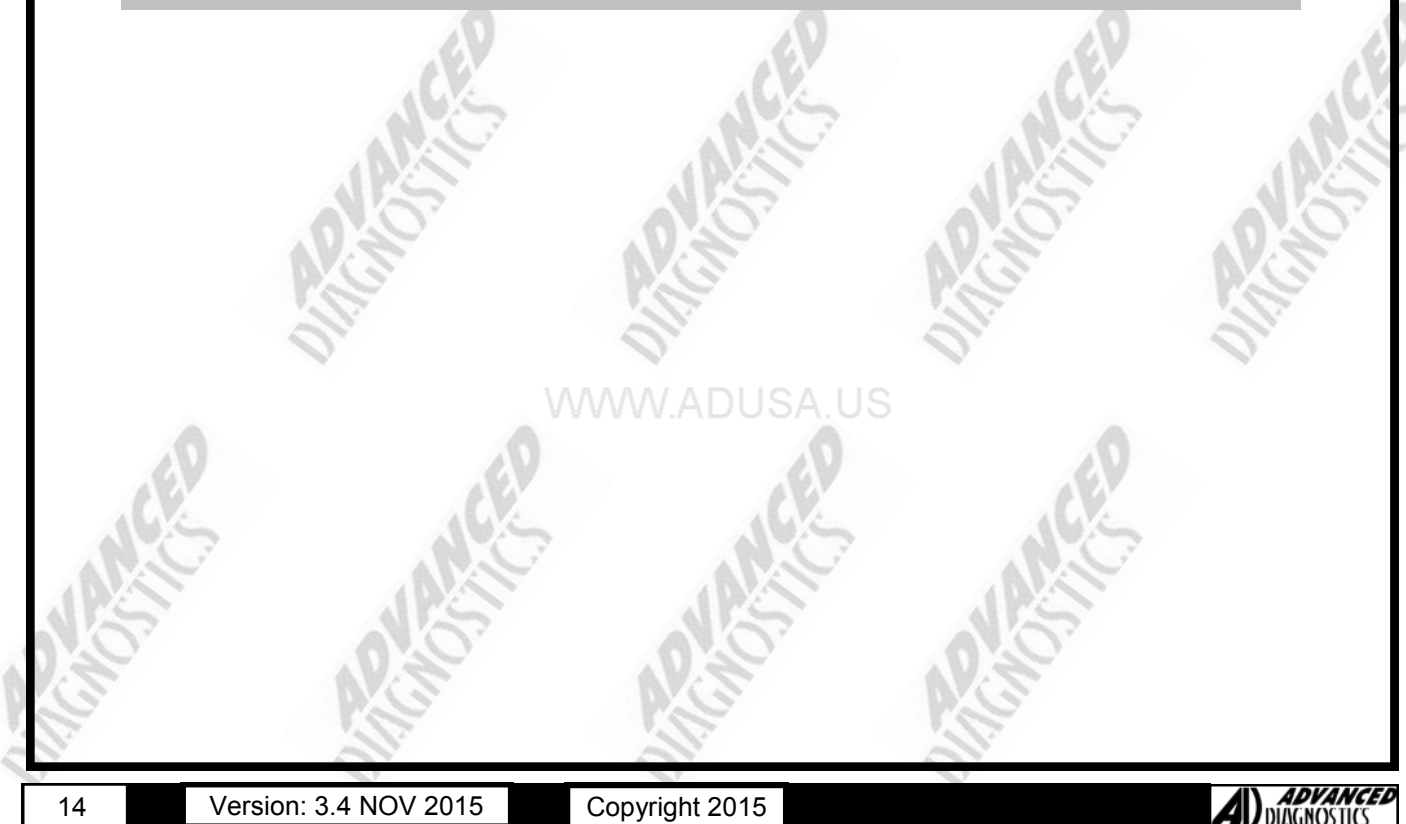

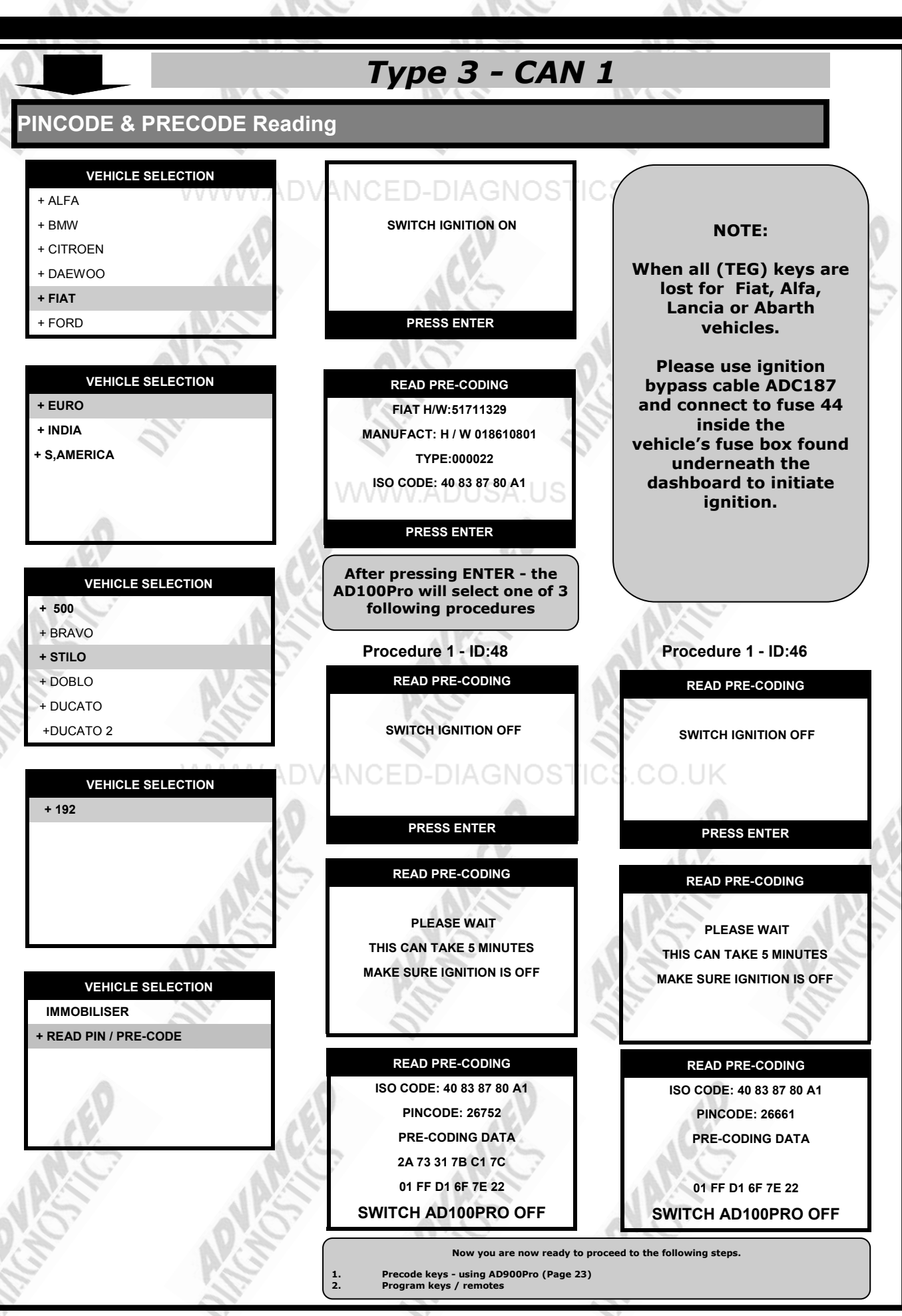

15

Copyright 2015

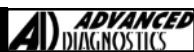

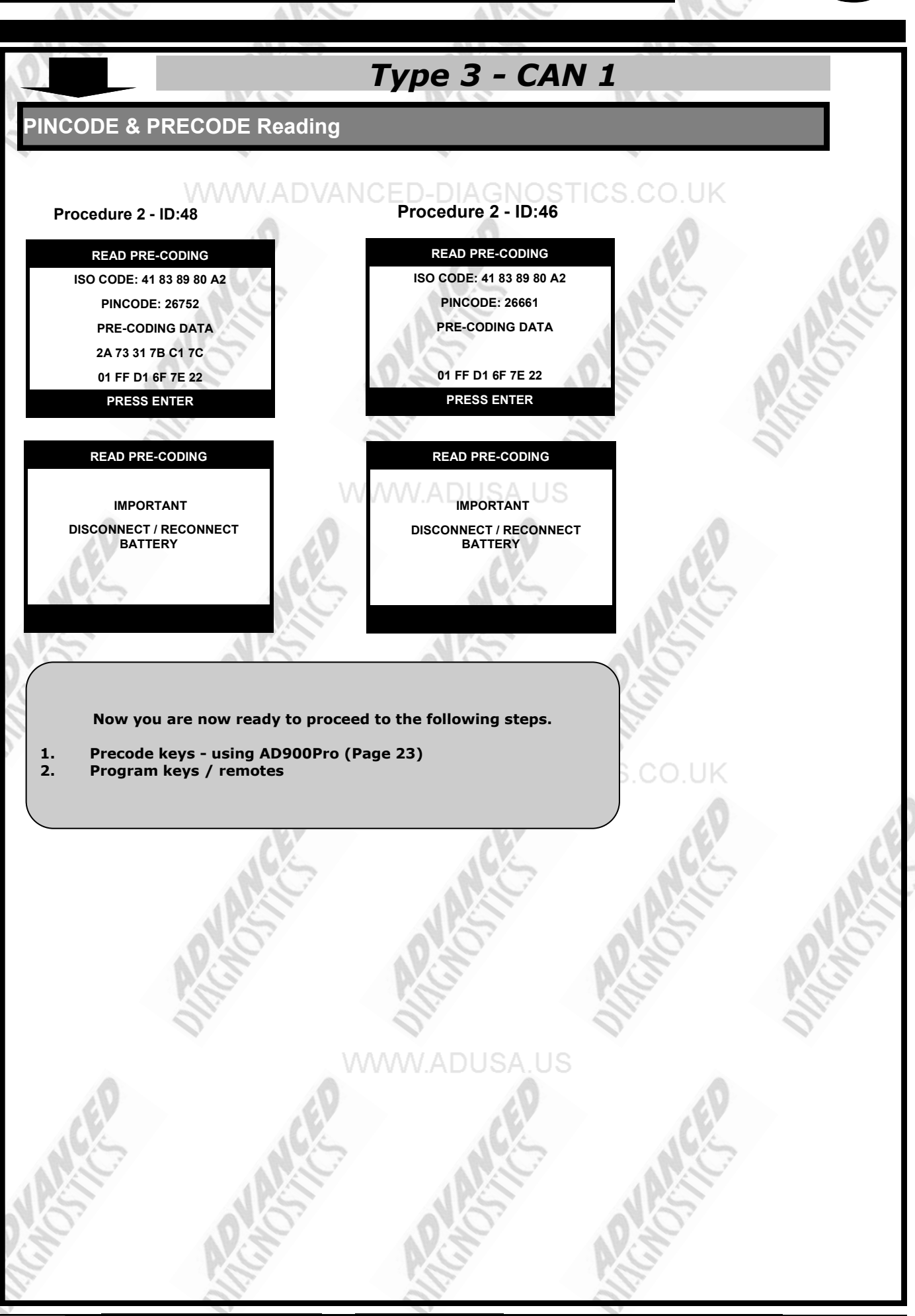

16

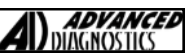

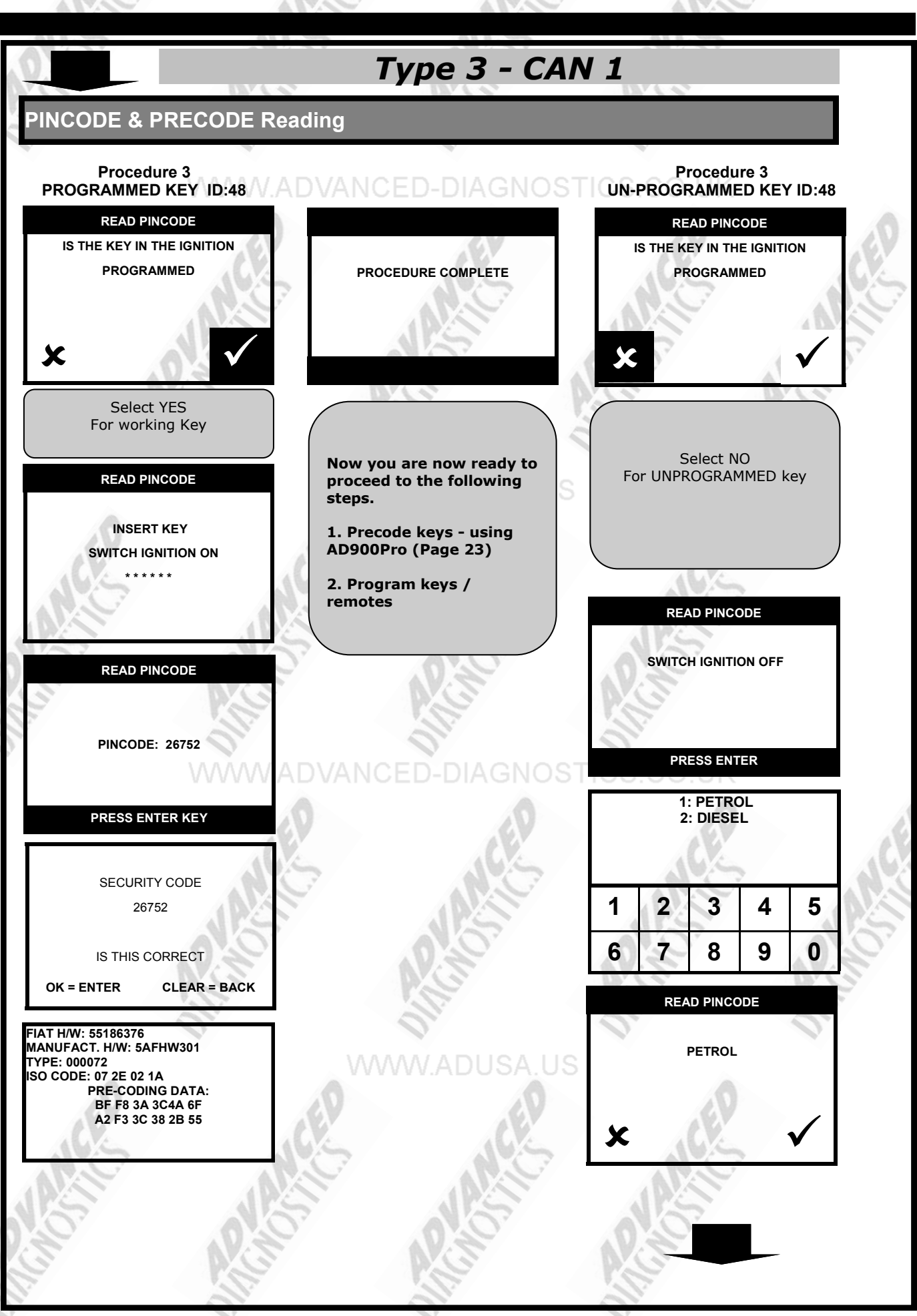

17

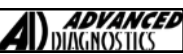

### **SPECIAL FUNCTIONS**

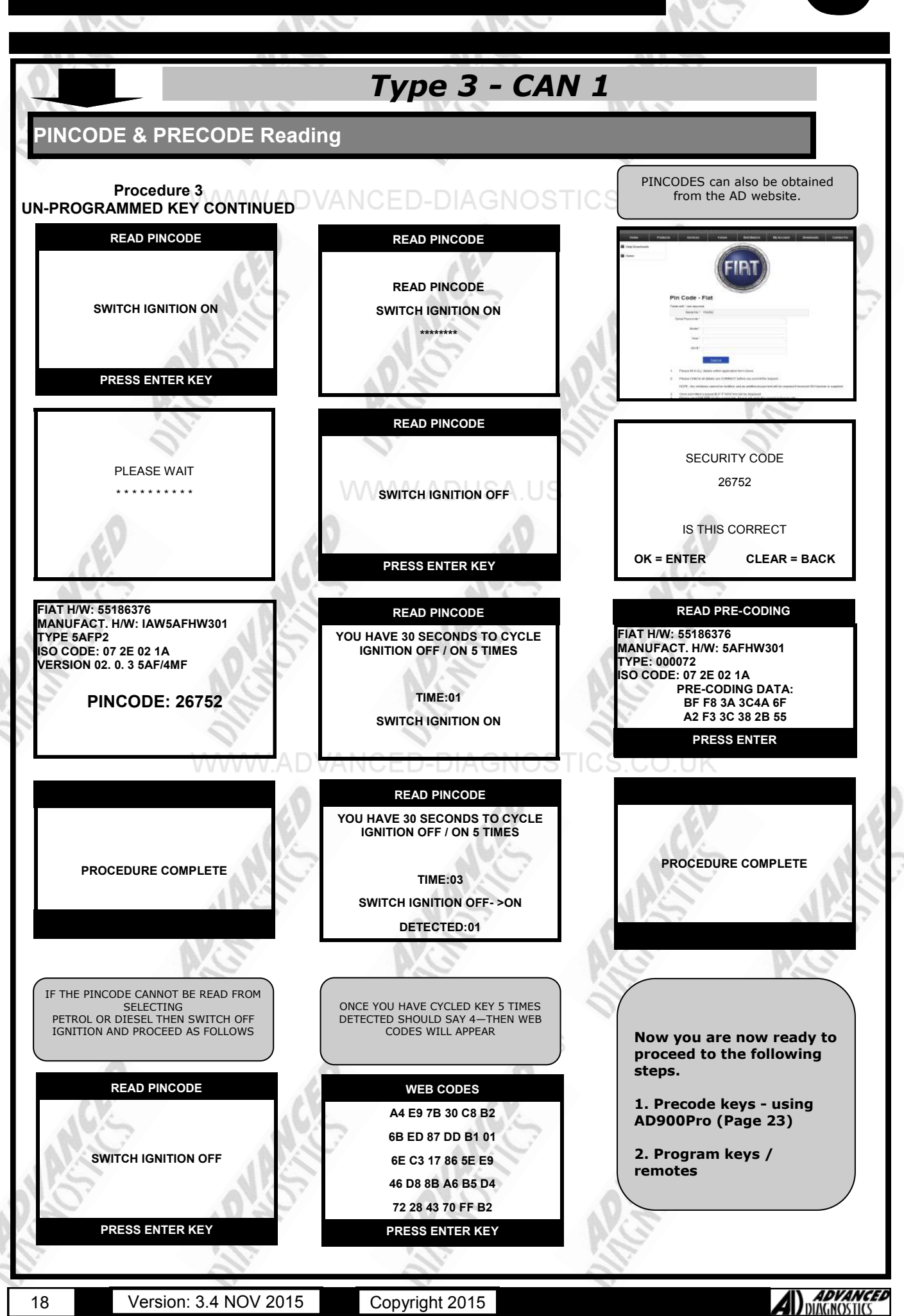

### **SPECIAL FUNCTIONS - ADS185**

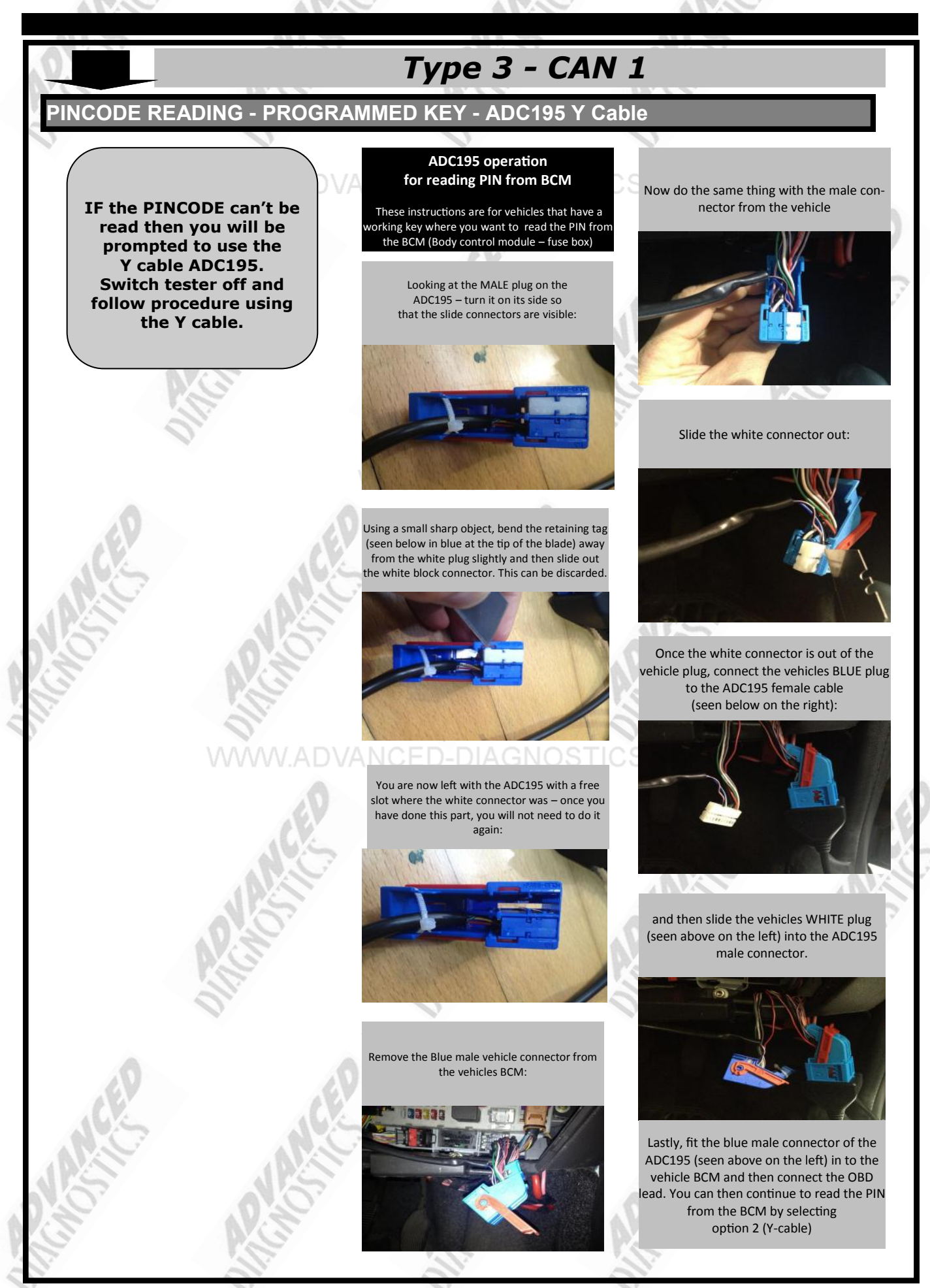

Copyright 2015

19

### **SPECIAL FUNCTIONS - ADS185**

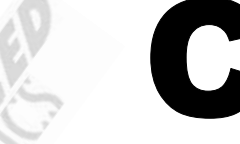

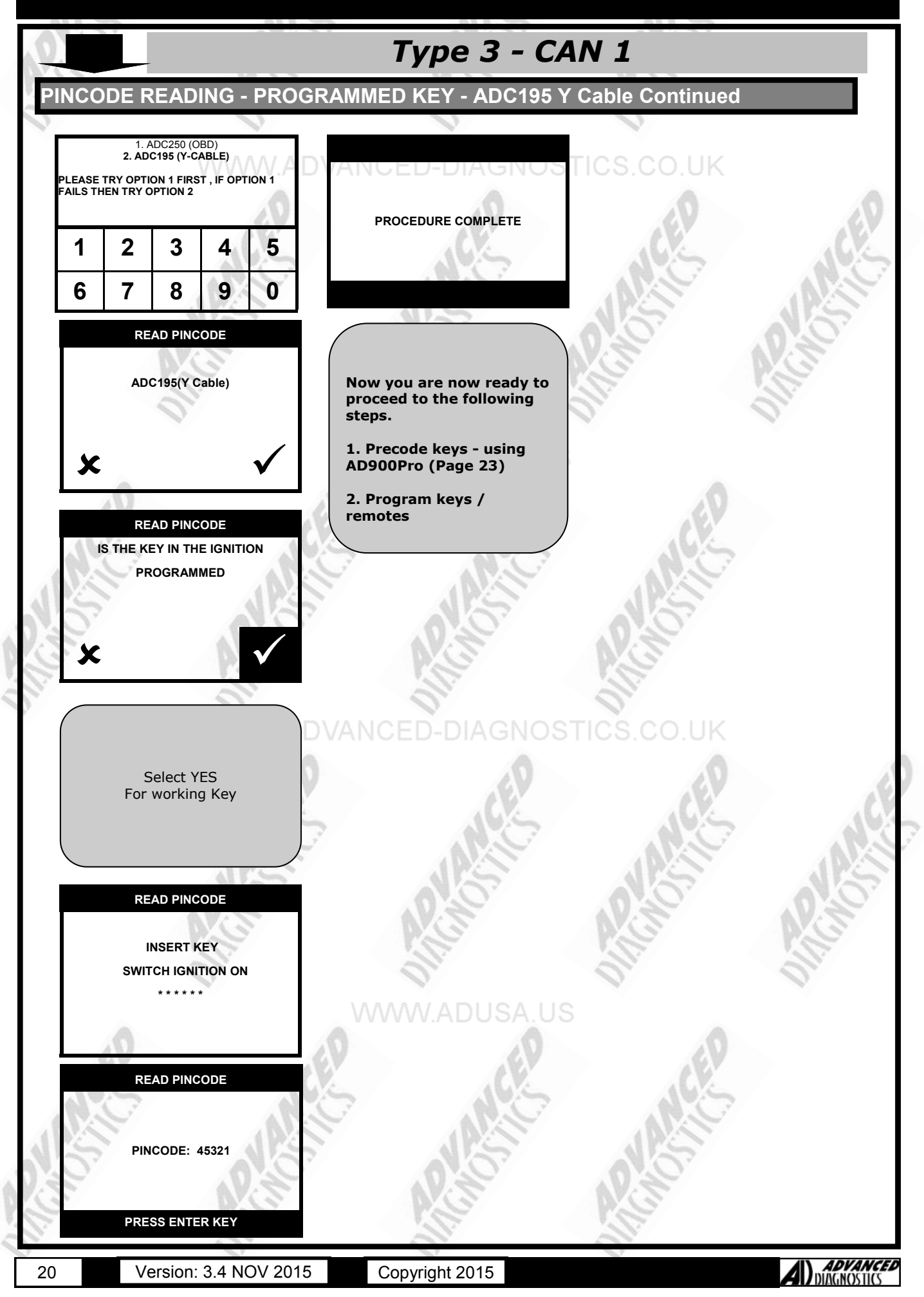

### **SPECIAL FUNCTIONS - ADS185**

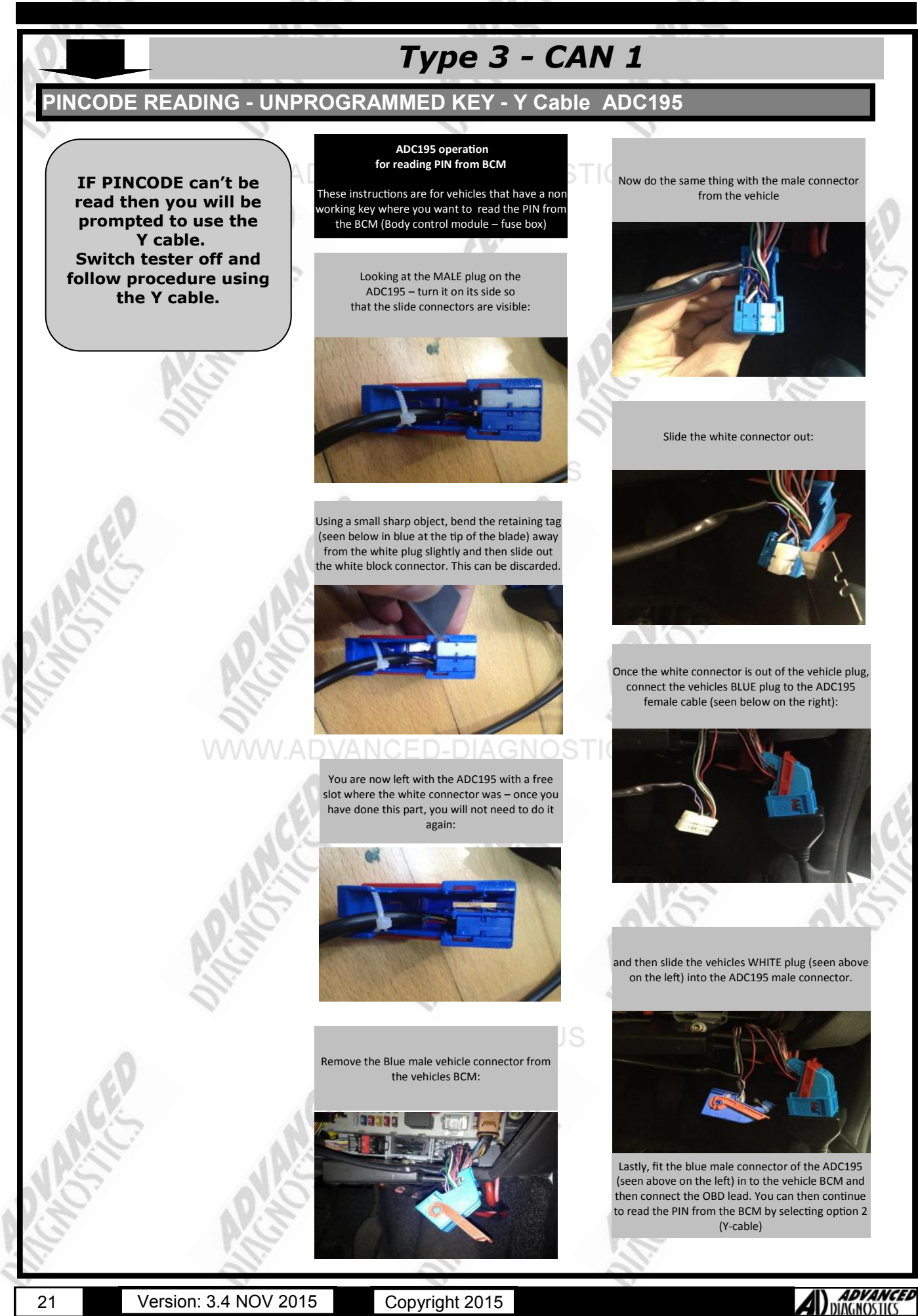

21

Copyright 2015

### **SPECIAL FUNCTIONS - ADS185**

A R.C.

### *Type 3 - CAN 1*

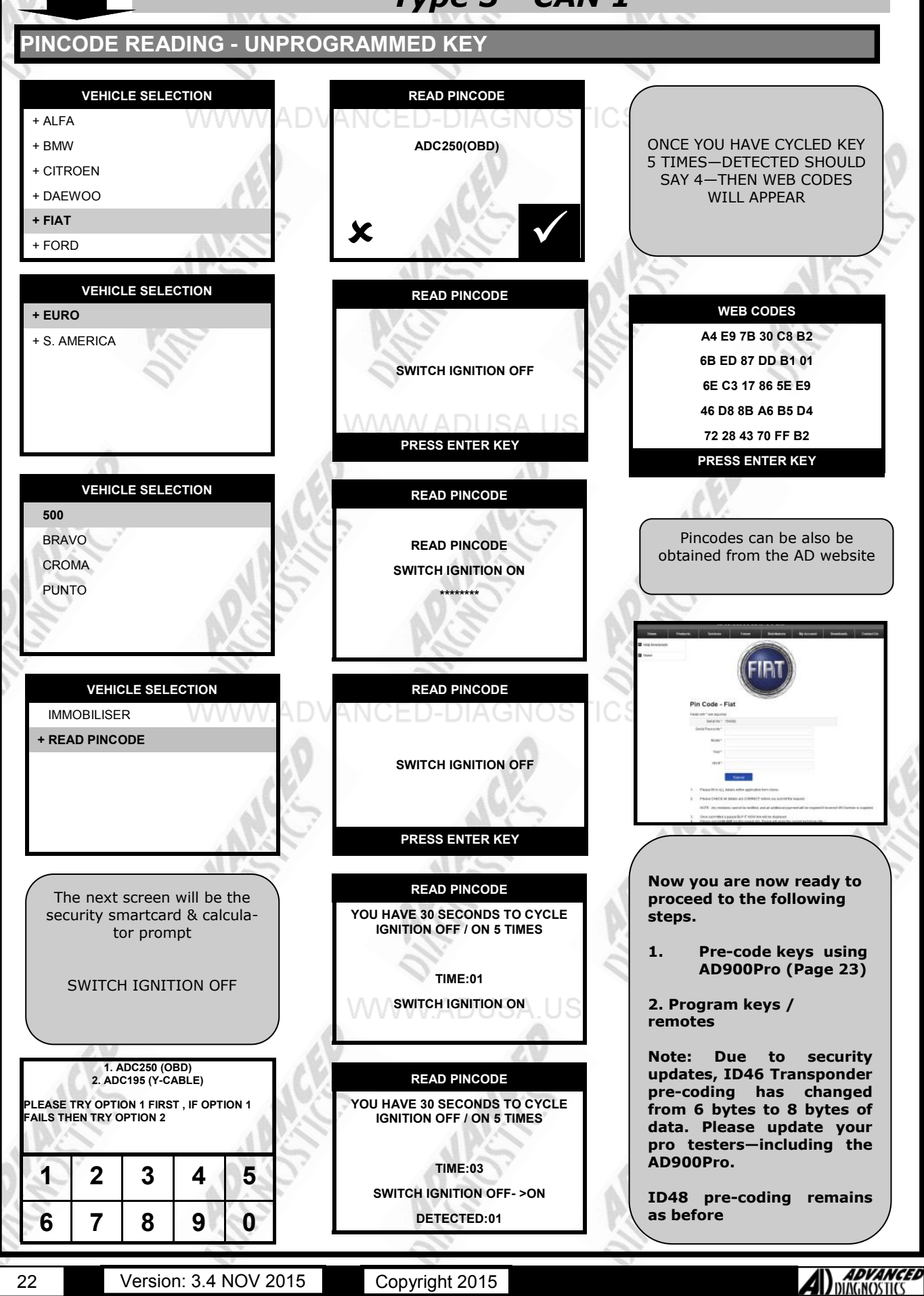

### **SPECIAL FUNCTIONS - ADS924**

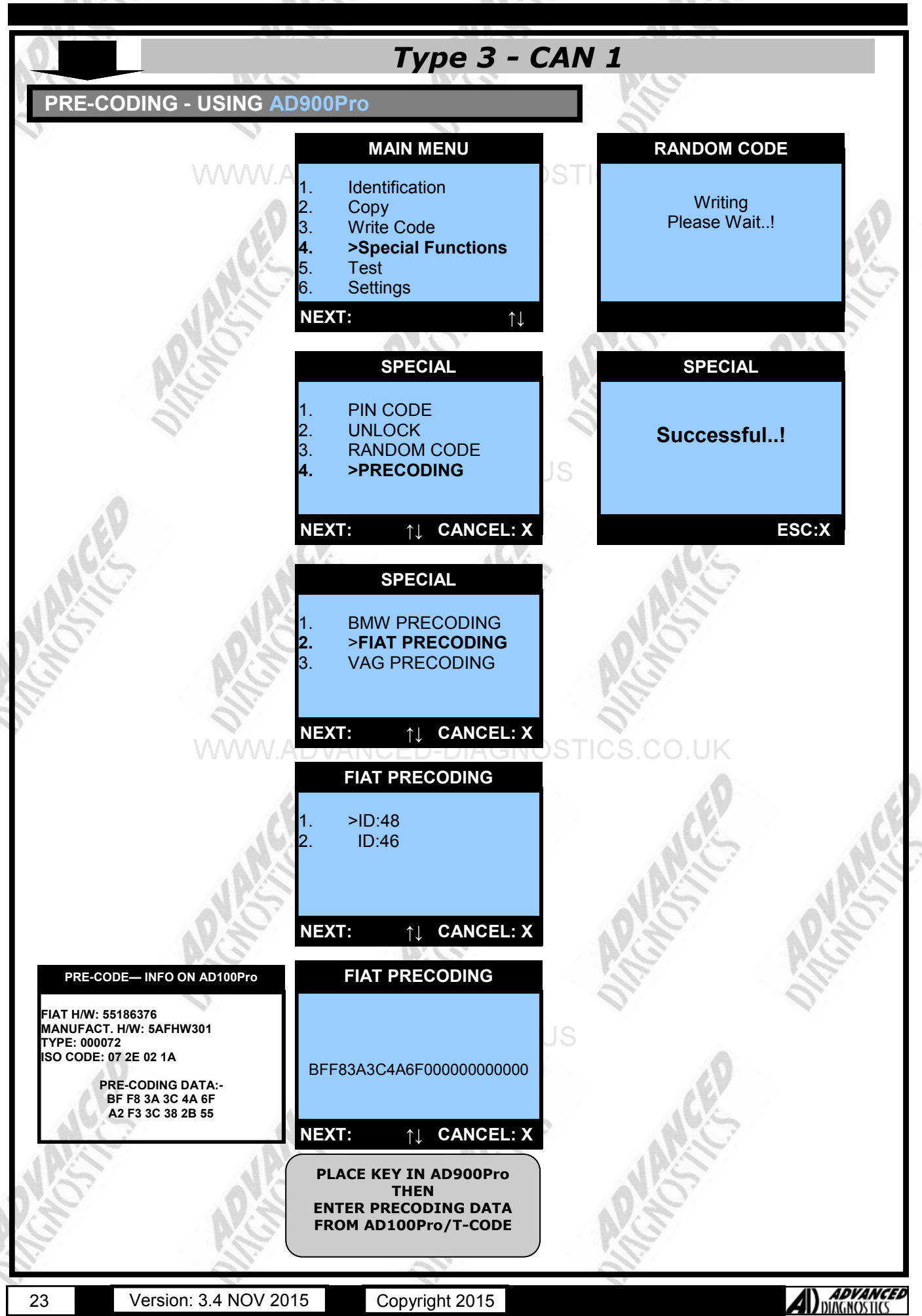

### **SPECIAL FUNCTIONS - ADS185**

## С

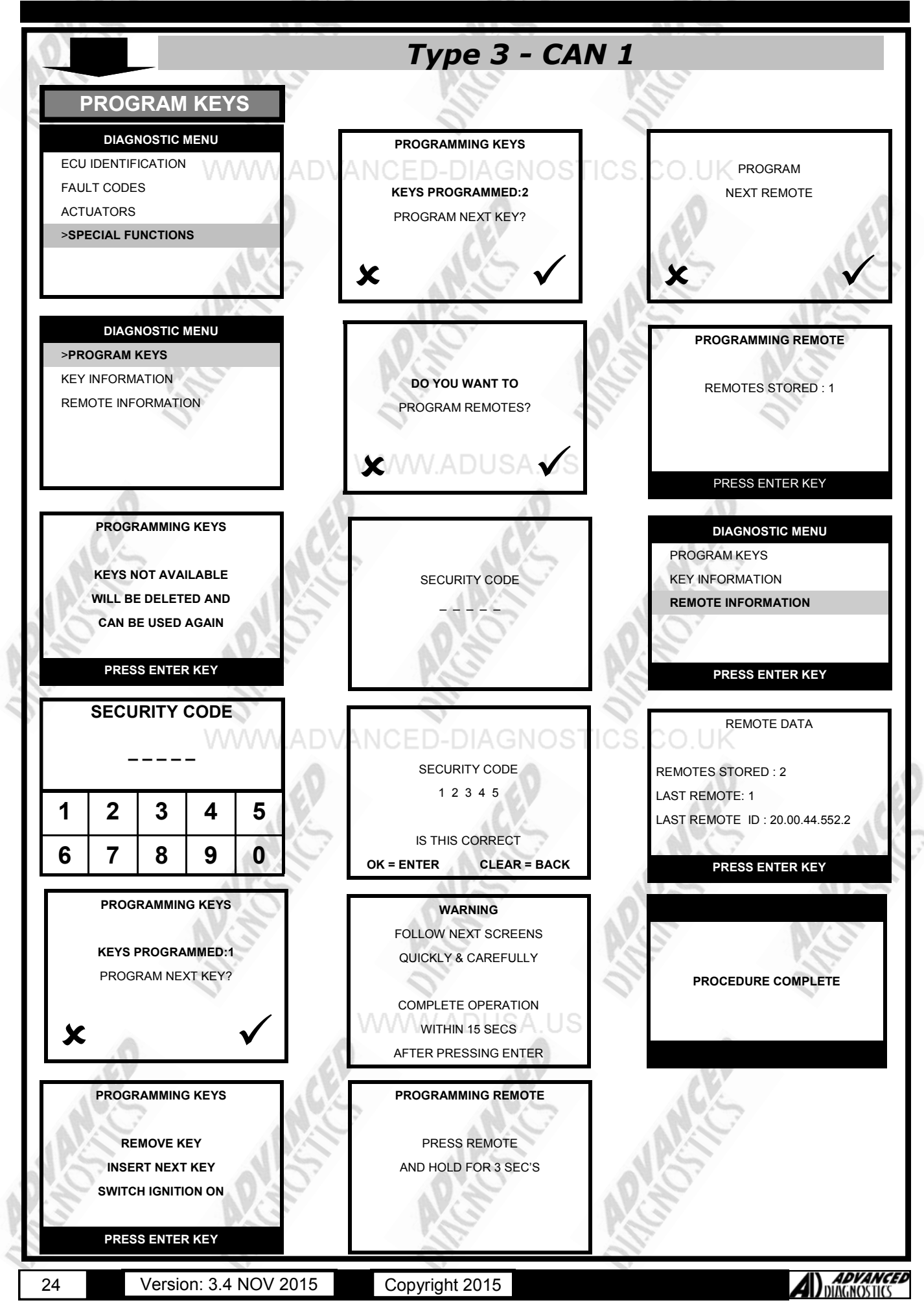

### **SPECIAL FUNCTIONS - ADS185**

## **Type 4 - CAN 2** FIAT / ALFA / LANCIA / ABARTH

Process

1 - Read PINCODE

2 - Program Keys / Remotes

WWW.ADVANCED-DIAGNOSTICS.CO.UK

25

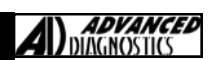

12.4

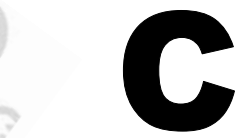

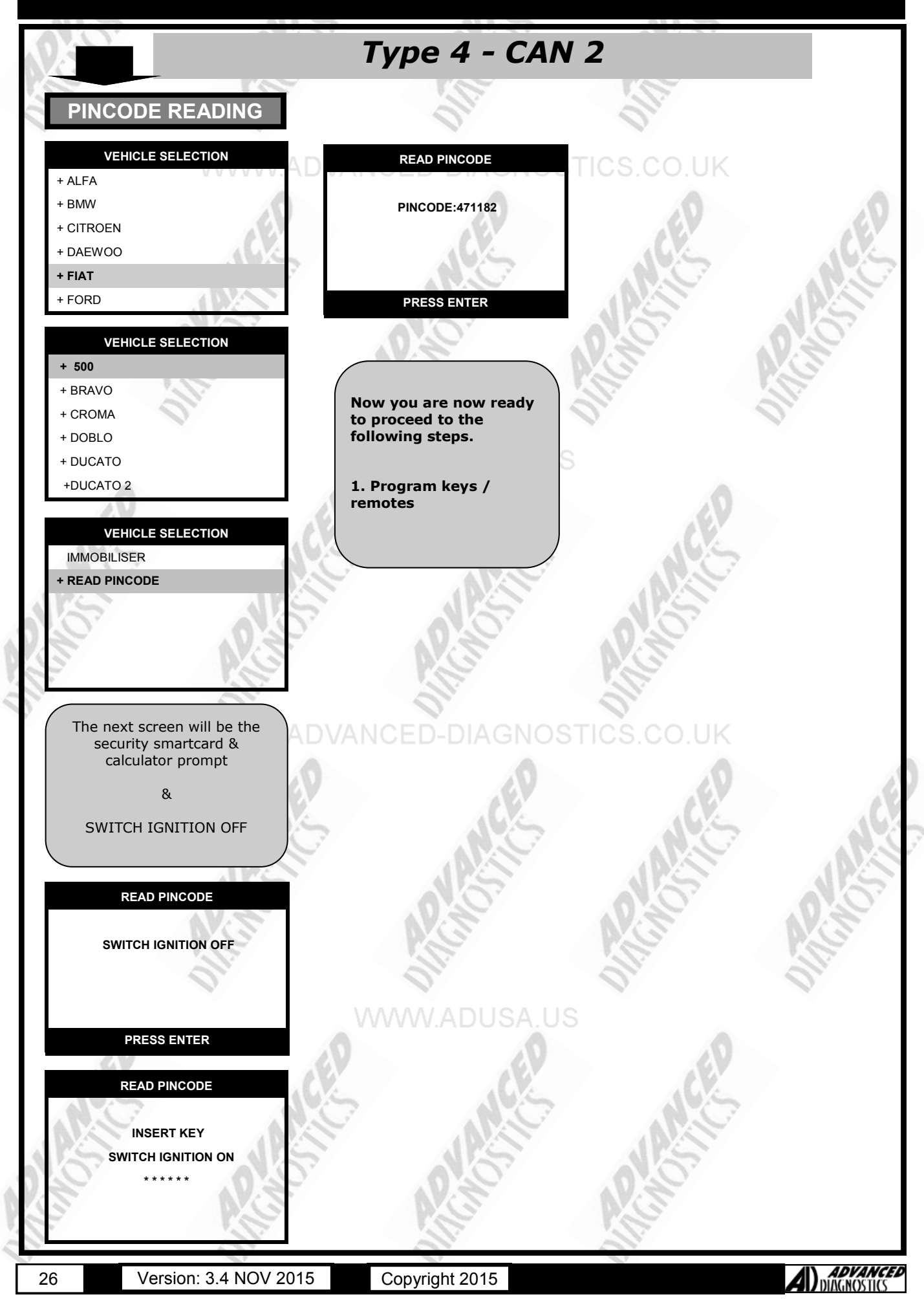

### SPECIAL FUNCTIONS

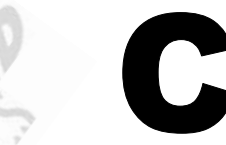

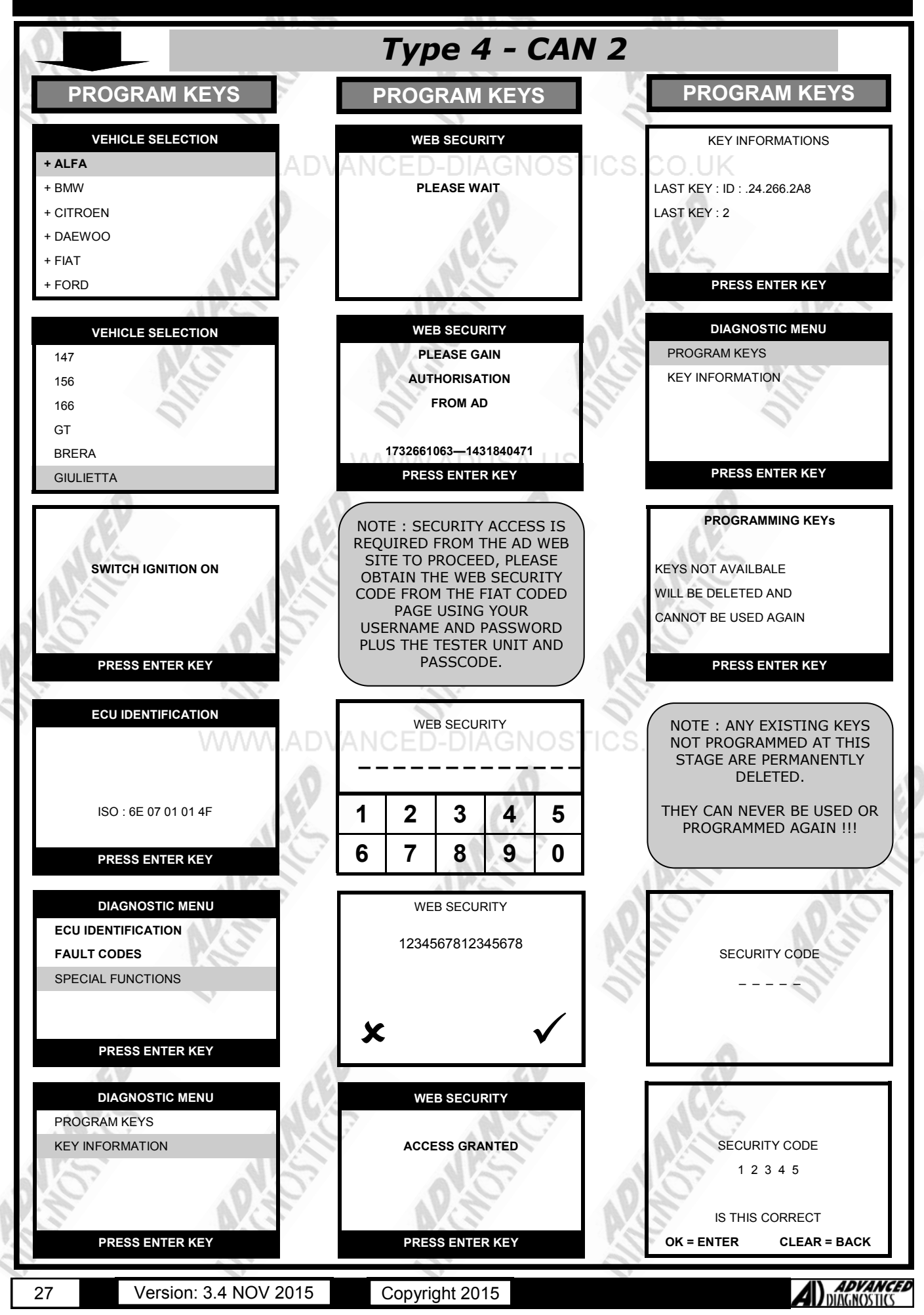

ICE

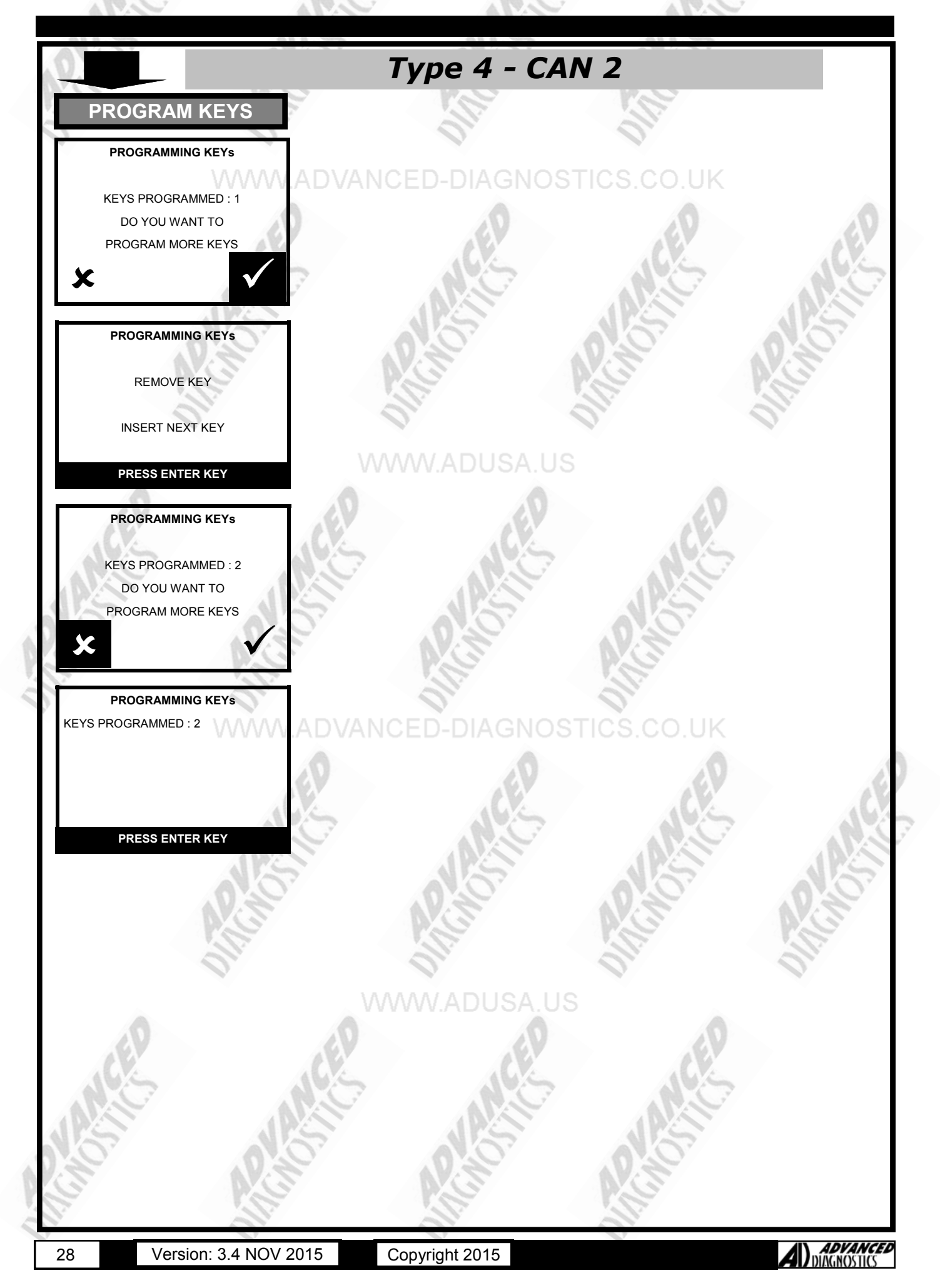

## C

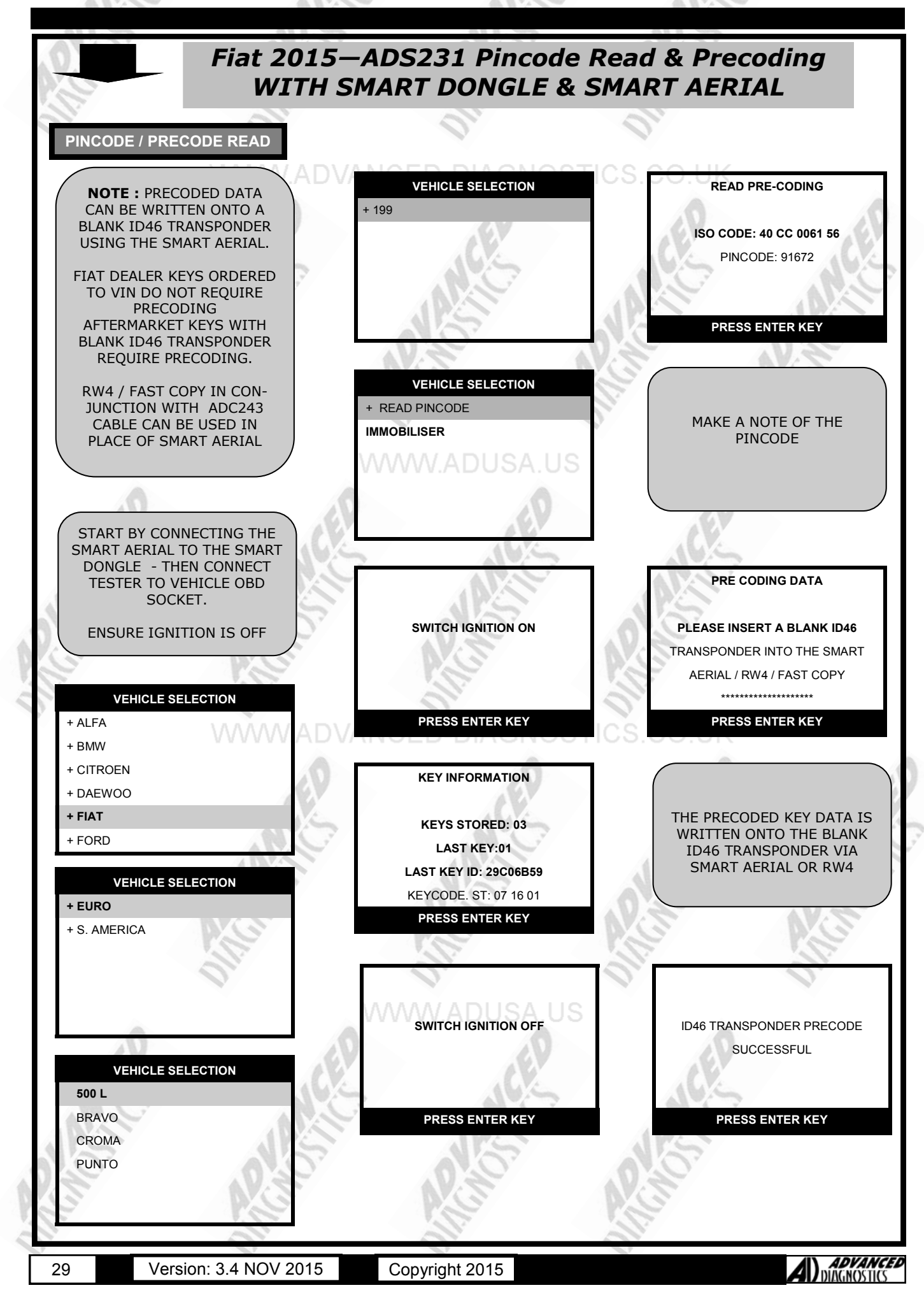

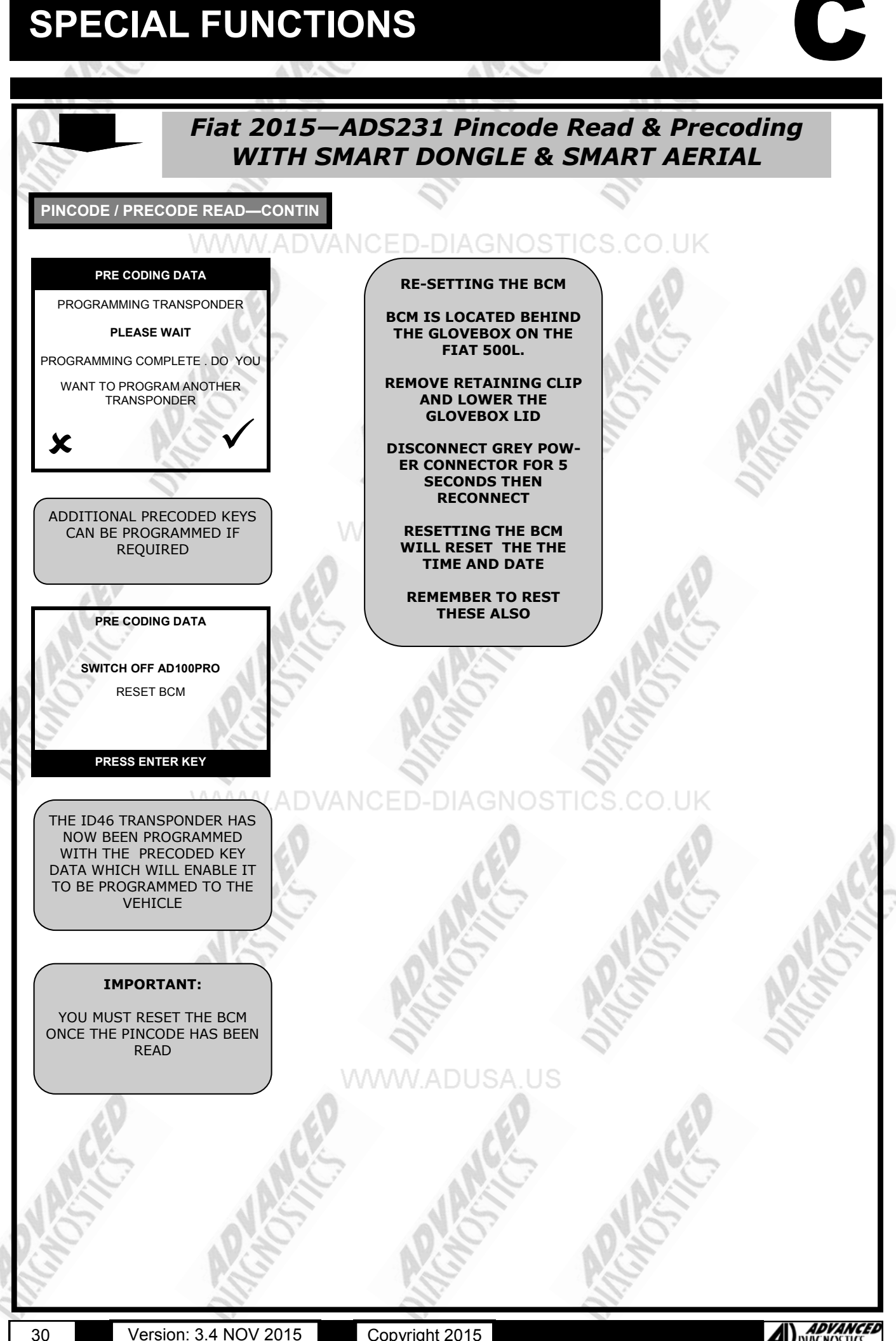

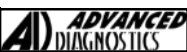

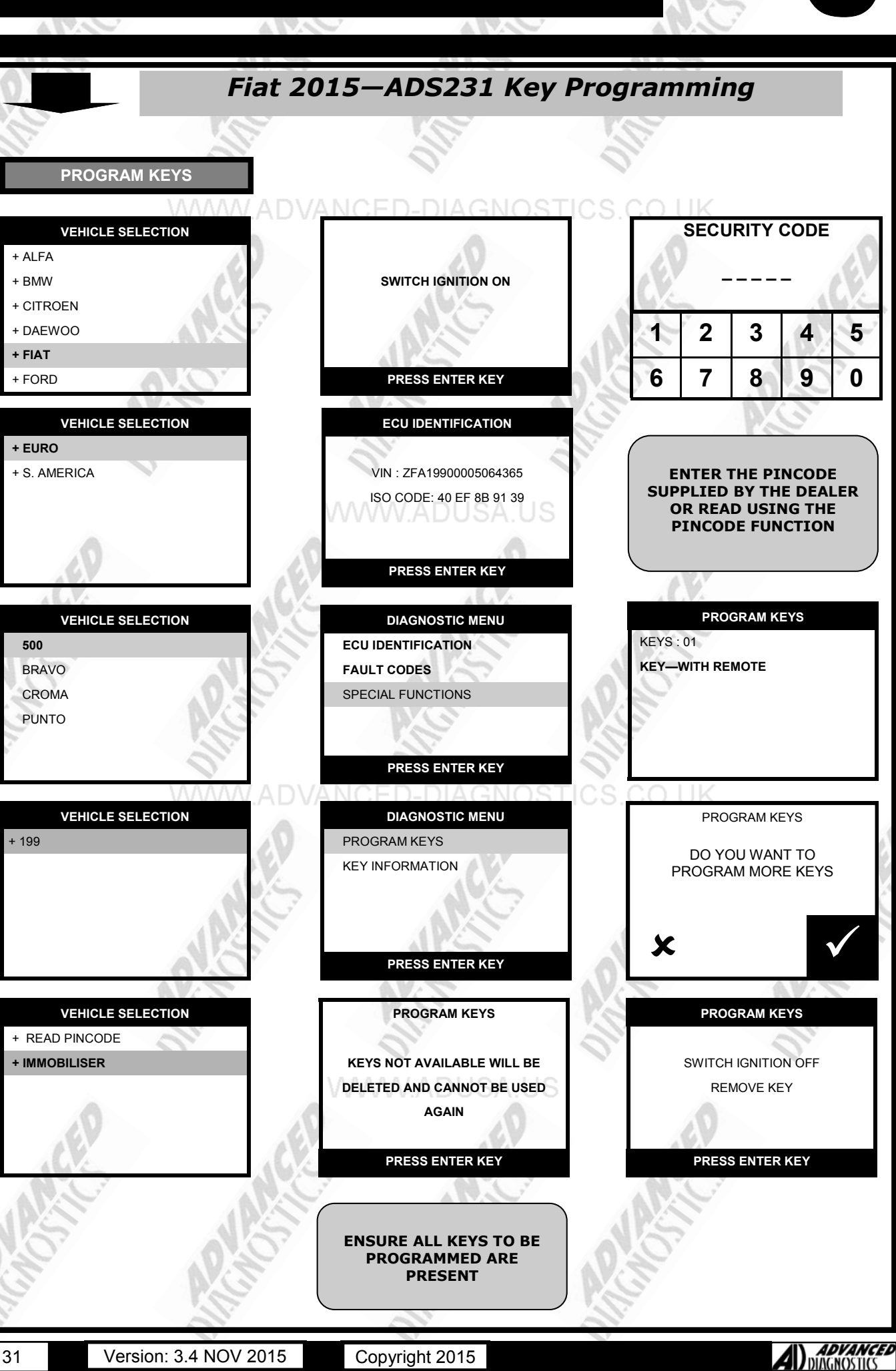

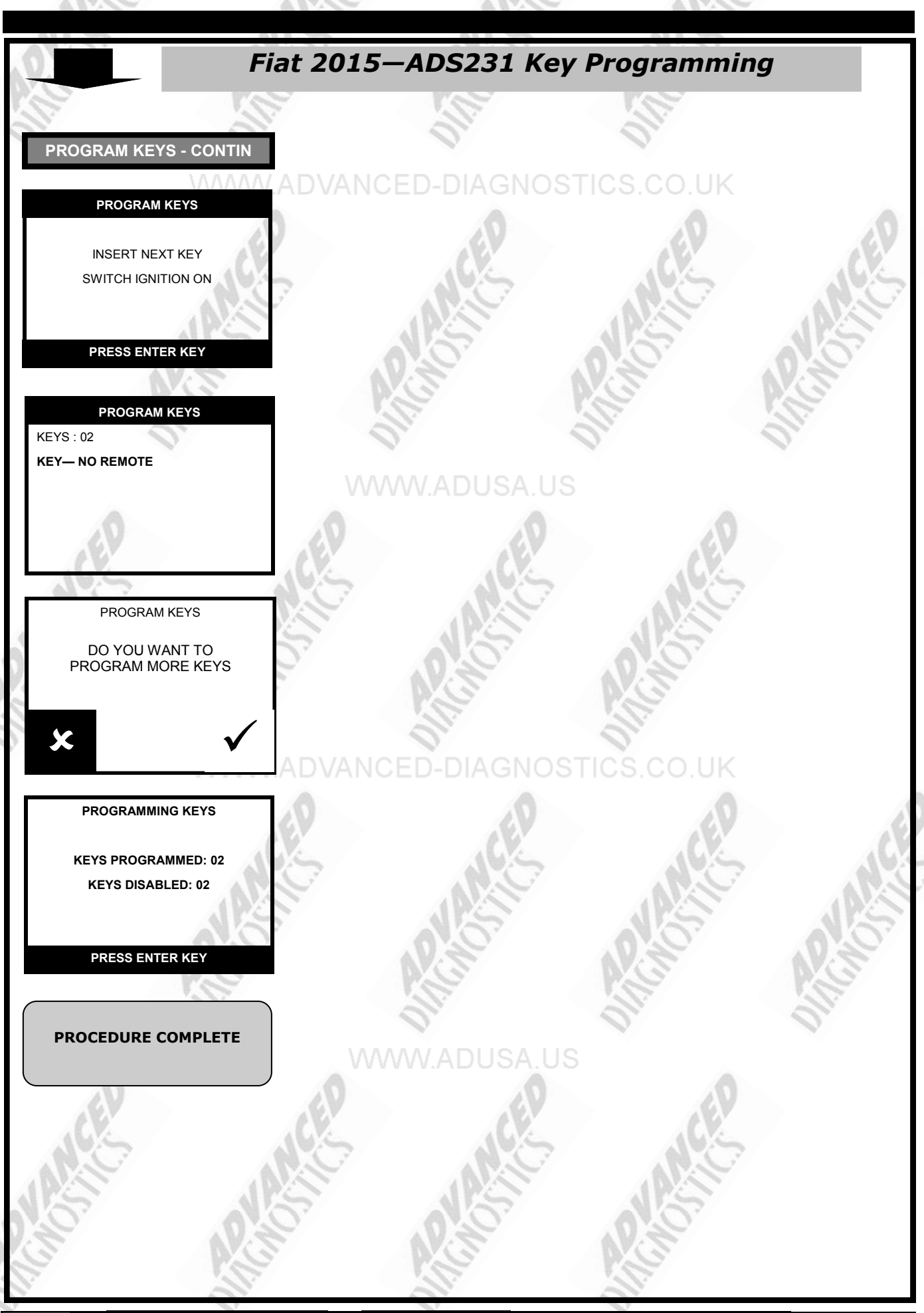

32

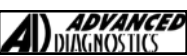

### TIPS & HINTS

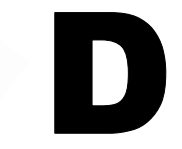

2.

Any keys not Programmed at this point will be deleted permanently, including existing keys. The pin code for remotes is different from the pin code for the keys. Please request both alarm code (for remote) & immobiliser code (for keys) from the dealer.

#### FIAT DUCATO II CITROEN RELAY II PEUGEOT BOXER II

There are a number of these vehicles that have been programmed incorrect at the factory, and will reject the pin code even though the pin code is correct for the vehicle.

The only solution is to replace the Immobiliser box.

Just order a new immo box, fit it to the vehicle, and code keys as normal using the PIN CODE that you had applied for, that matches that vehicle.

If the pre-coding has been typed incorrectly the tester will appear to lock when trying to program that transponder - actually it is not locked (as pressing the ENTER button for instance will cause the tester to make a sound, which proves it is not locked) - the tester is in fact merely waiting for the vehicle to present a valid transponder with valid pre-coding on it. As soon as you do this the screen will change to "key programmed"

#### ALL VEHICLES

#### **Emergency Key Access**

- On early vehicles the EKA can be gained by using the 4 digit code as follows:
- 1. Turn the ignition on and when the EMS light illuminates and extinguishes, press the accelerator pedal to the floor and release.
- 2. When the EMS starts to flash, count the number of flashes and when the first digit has been flashed, press the accelerator pedal to the floor and release.
- 3. Continue this method until all 4 digits have been entered and then the car should be able to be started.

#### Adding a Key Manually on Red Key (master) early systems

- Insert red key, turn ignition on and off again as soon as the immobiliser light goes out.
- 2. Within 10 seconds, remove the master key and insert the first additional key to be programmed.
- 3. Switch ignition on and back off again as soon as the immobiliser goes out.
- 4. Within 10 seconds repeat the procedure for subsequent keys. A max of 7 keys can be programmed using this method.
- 5. After all keys have been programmed, close the system by inserting the master key and turning the ignition on and off, immediately after the immobiliser light goes out.

#### PRECAUTIONS

#### IMPORTANT : PLEASE ENSURE ALL PRECAUTIONS ARE OBSERVED AS INDICATED AT THE FRONT OF THE OPERATING MANUAL.

**IN PARTICULAR :** For vehicles fitted with STOP/START technology, the battery leads must not be shorted together when the battery is disconnected as this can lead to damage to the car and potential personal injury.

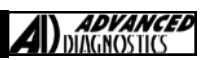

### **REMOTE PROGRAMMING**

#### SEICENTO

- 1. Firstly obtain the 4 digit security code for the vehicle
- 2. Press the button (in the interior light assembly there is a button and an LED next to the alarm ultrasonics) for about a second and the LED will flash.
- 3. Release the button
- 4. After approx 5 seconds the LED will flash once
- 5. Enter the first digit of the security code using the button as above.
- 6. Wait for about 5 seconds and the LED will flash once. Enter the second digit of the security code as above- if one of the digits is a zero, do not press the button at all and wait for the single flash requesting the next digit.
- If all the numbers are entered correctly the LED will flash for 10 seconds Whilst the LED is flashing, press and hold the button near the interior light (used above) The LED will continue to flash until you press a button of a remoteit will then remain on.
- 8. Release button of remote and the one in the interior light.
- 9. Repeat for subsequent remotes

#### CINQUECENTO

- 1. Firstly obtain the 4 digit security code for the vehicle
- 2. Press the button (in the interior light assembly there is a button and an LED next to the alarm ultrasonics) for about a second and the LED will flash.
- 3. Release the button
- 4. After approx 5 seconds the LED will flash once
- 5. Enter the first digit of the security code using the button as above.
- 6. Wait for about 5 seconds and the LED will flash once
- 7. Enter the second digit of the security code as above- if one of the digits is a zero, do not press the button at all and wait for the single flash requesting the next digit.
- 8. If all the numbers are entered correctly the LED will flash for 10 seconds whilst the LED is flashing, press and hold the button near the interior light (used above)
- 9. The LED will continue to flash until you press a button of a remote- it will then remain on.
- 10. Release button of remote and the one in the interior light.

#### BRAVO/BRAVA

- 1. Firstly obtain the 4 digit security code for the vehicle
- 2. Press the button (in the interior light assembly there is a button and an LED next to the alarm ultrasonics) for about a second and the LED will flash.
- 3. Release the button
- 4. After approx 5 seconds the LED will flash once
- 5. Enter the first digit of the security code using the button as above. Wait for about 5 seconds and the LED will flash once
- 6. Enter the second digit of the security code as above- if one of the digits is a zero, do not press the button at all and wait for the single flash requesting the next digit.
- 7. If all the numbers are entered correctly the LED will flash for 10 seconds whilst the LED is flashing, press and hold the right hand button near the interior light (used above)
- 8. The LED will continue to flash until you press a button of a remote- it will then remain on.
- 9. Release button of remote and the one in the interior light.

#### COUPE/BARCHETTA

- 1. Firstly obtain the 4 digit security code for the vehicle
- 2. Press button (in the interior light assembly there is a button and an LED next to the alarm ultrasonic) for about a second and the LED will flash.
- 3. Release the button
- 4. After approx 5 seconds the LED will flash once
- 5. Enter the first digit of the security code using the button as above.
- 6. Wait for about 5 seconds and the LED will flash once
- 7. Enter the second digit of the security code as above- if one of the digits is a zero, do not press the button at all and wait for the single flash requesting the next digit.
- 8. If all the numbers are entered correctly the LED will flash for 10 seconds whilst the LED is flashing, press and hold the right hand button near the interior light (used above)
- 9. The LED will continue to flash until you press a button of a remote- then remain on.
- 10. Release button of remote and the one in the interior light.

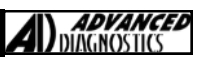

### **REMOTE PROGRAMMING**

#### ULYSSEE

New remotes cannot be programmed without the use of diagnostic equipment but existing remotes can be synchronised as follows:

- 1. 2. Switch on the ignition
- Press the lock or unlock button and hold for 10 seconds.
- 3. Press the lock or unlock button and hold for 10 seconds, do this on all remotes to synchronise them.

#### SCUDO

35

New remotes cannot be programmed without the use of diagnostic equipment but existing remotes can be synchronised as follows:

- Switch on the ignition 1.
- 2. Wait for the system LED to extinguish
- 3. Press the lock or unlock button and hold for 10 seconds, do this on all remotes to synchronise them.

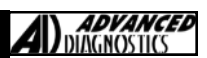

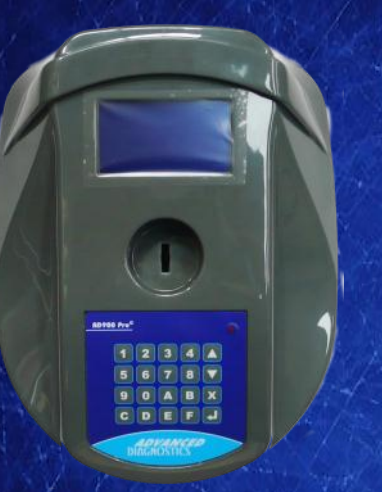

#### AD900Pro Transponder Cloning

The most advanced key transponder cloning tool in the market - that reads, writes, copies, a wide range of automotive transponders worldwide. Complimenting the AD100Pro / MVPPro.

# A D 6 0 0 Code Wizard Pro

21st Century Wizardry

#### AD600 Code Wizard Pro PINCODE Generator

AD600 is a software program that supports various vehicle manufacturers and provides the ability to generate immobiliser PINCODES, mechanical key codes including dealer tool security codes.

#### AD35 Remote Control Tester

**Remote Control Tester** 

ADVANCED DIAGNOSTICS AD35

C

AD35 is an innovative remote control tester developed to assist with the diagnosis of all types of (IR) Infra Red & (RF) Radio Frequency remote controls for all makes & models.

www.advanced-diagnostics.com